# ownCloud iOS App Manual

### The ownCloud Team

Version: 11.10, August 20, 2022

# **Table of Contents**

| The Mobile App for iOS                             |
|----------------------------------------------------|
| Getting the ownCloud iOS App                       |
| Managing User Accounts                             |
| Introduction                                       |
| Authentication Methods                             |
| Authentication Options                             |
| Manage Accounts                                    |
| Configure Settings                                 |
| Introduction                                       |
| Settings Screen                                    |
| Security                                           |
| Themes                                             |
| Logging                                            |
| Media Upload (Conversion)                          |
| Managing Files                                     |
| Introduction                                       |
| Features                                           |
| File Actions                                       |
| Navigate Folders                                   |
| Navigate Files                                     |
| Sort Files and Folders                             |
| View Files                                         |
| Folder Actions                                     |
| Drag & Drop Files Between Apps (iPad-only)         |
| Offline Files and Folders                          |
| Introduction                                       |
| Making a File or Folder Available Offline          |
| Removing a File or Folder from Offline Storage. 22 |
| Viewing Offline Files                              |
| Storage                                            |
| Collaboration and Links                            |
| Introduction                                       |
| Collaborate With Other Users on Files and Folders  |
| Manage Links                                       |
| Quick Access                                       |
| Introduction                                       |
| Shares                                             |
| Collection                                         |

| iOS App and iOS Files App Integration and 3rd Party Apps | 2 |
|----------------------------------------------------------|---|
| Introduction                                             | 2 |
| Work With Your ownCloud Data in iOS Files App            | 2 |
| Share From Other Apps (via iOS Files App)                | 2 |
| Task Scheduling                                          | 3 |
| Introduction                                             | 3 |
| Tasks                                                    | 3 |
| Security                                                 | 4 |
| Introduction                                             | 4 |
| Authentication                                           | 4 |
| Connections                                              | 5 |
| Data                                                     | 6 |
| Miscellaneous                                            | 6 |
| iOS Frequently Asked Questions (FAQ)                     | 8 |
| Introduction                                             | 8 |
| Usage                                                    | 8 |
| Feature Requests                                         | 8 |
| Appendices                                               | 0 |
| Mobile Device Management (MDM)                           | 0 |
| Troubleshooting                                          | 1 |
| Release Notes                                            | 5 |

# The Mobile App for iOS

Accessing your files on your ownCloud server via the Web interface is easy and convenient. You can use any web browser on any operating system without installing special client software. However, the ownCloud iOS app offers several key advantages over the web interface; these include:

- A simplified interface that fits nicely on an iPhone or iPad
- Upload files easily from your device to ownCloud
- An Optional PIN for stronger security
- Share files with other ownCloud users
- Automatic synchronization of your files

# Getting the ownCloud iOS App

To get the ownCloud iOS App, point Safari, or your favorite web browser, to your ownCloud server. Next, log in and navigate to **Settings > General (Personal)**. At the bottom of that page, you will see a link to the ownCloud app on iTunes.

Links to ownCloud's mobile apps.

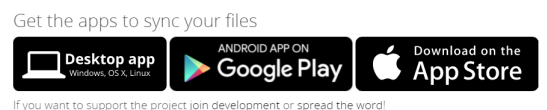

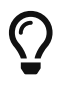

You'll also find links and information on the ownCloud installation page.

# **Managing User Accounts**

## Introduction

With the iOS app, users can access their data from several ownCloud instances. They can use one or more accounts for the same server, or accounts for other ownCloud servers they have access to.

## **Authentication Methods**

The iOS app supports two ways of authentication options for user accounts. These are:

- Basic Authentication
- OAuth 2.0

### **Authentication Options**

### **Basic Authentication**

- Login Credentials are stored on the device (secured in the iOS system keychain).
- Password manager support.

| 19:52 <del>1</del> |                                   | ııl ≎ <b>®</b> ⊃ |  |  |  |  |
|--------------------|-----------------------------------|------------------|--|--|--|--|
| Cancel             | Add account                       | Continue         |  |  |  |  |
| NAME               |                                   |                  |  |  |  |  |
| demo.shnic         | 1.cloud                           |                  |  |  |  |  |
| SERVER URL         |                                   |                  |  |  |  |  |
| https://dem        | no.shniq.cloud/                   |                  |  |  |  |  |
| Certificate        | Details                           | Passed >         |  |  |  |  |
| No issues four     | nd. Certificate passed validation | in.              |  |  |  |  |
| CREDENTIALS        | 5                                 |                  |  |  |  |  |
| alice              | alice                             |                  |  |  |  |  |
| •••••              |                                   | ٥                |  |  |  |  |
| $\sim$             | ∧ ∨ Done                          |                  |  |  |  |  |
|                    | Passwords                         |                  |  |  |  |  |
| q w e              | ertzu                             | i o p            |  |  |  |  |
| a s                | d f g h                           | j k l            |  |  |  |  |
| ŵУ                 | x c v b r                         | n m 🗵            |  |  |  |  |
| 123                | space                             | Continue         |  |  |  |  |
|                    |                                   |                  |  |  |  |  |

#### OAuth 2.0

The OAuth2 implementation uses SFAuthenticationSession, which is described as a best practice by RFC 8252 - when running under iOS 11. Under iOS 12, the OAuth2 implementation uses ASWebAuthenticationSession, which is the successor of SFAuthenticationSession. Benefits of using these APIs include:

- Privilege separation: Web content is run in a separate process.
- Trustworthiness: Apps can't inject code into or access the contents of the web view.
- **Convenience for the user:** Cookies from Safari are available to the web content inside the session.

Additionally, OAuth2 is the industry standard authorisation method, and the username and password are not stored on the device.

### **Manage Accounts**

#### Add an Account

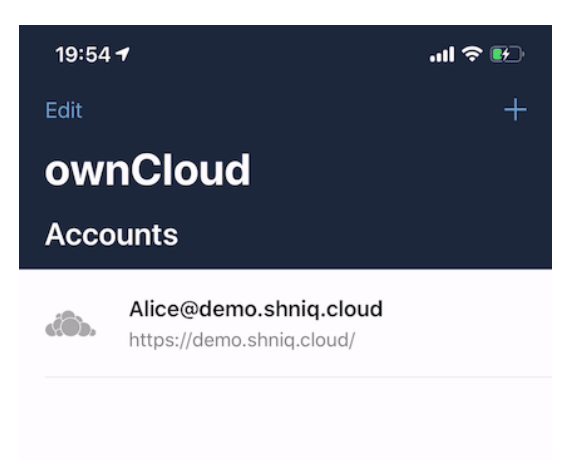

To add one or more user accounts to the iOS app, when in the "**Accounts**" view, click the plus (+) icon in the top right-hand corner. This opens the "**Add Account**" dialog, where you can enter the URL of the ownCloud server. After you enter it and click "Continue", the iOS app checks the authentication method and the validity of the SSL/TLS certificate (*if the server URL uses the HTTPS protocol*).

If the certificate is deemed to be valid, you will see a green "**Passed**" symbol near the bottom of the page, next to "**Certificate Details**", and the text "**No issues found. Certificate passed validation.**"

| <b>ntil</b> 1&1 🗢                        | 14:51                                                                      | 20 % 🦲 🗲                                 |
|------------------------------------------|----------------------------------------------------------------------------|------------------------------------------|
| Cancel                                   | Add account                                                                | Continue                                 |
|                                          |                                                                            |                                          |
| lf you 'Continue<br>'ownCloud' Ap<br>car | e', you will be prompto<br>op to open OAuth2 log<br>n enter your credentia | ed to allow the<br>gin where you<br>als. |
| NAME                                     |                                                                            |                                          |
|                                          |                                                                            |                                          |
|                                          |                                                                            |                                          |
| SERVER URL                               |                                                                            |                                          |
| https://                                 |                                                                            |                                          |
| Certificate Detai                        | ls                                                                         | Passed >                                 |
| No issues found. C                       | ertificate passed validat                                                  | ion.                                     |

Click **[ Continue ]** and the app will prompt you if you want to use the supplied server URL to sign in to the app. You will then be redirected to the ownCloud server, where you can supply your username and password. After doing so, and submitting the form, you will then be asked if you want to give permission for the app to access your account.

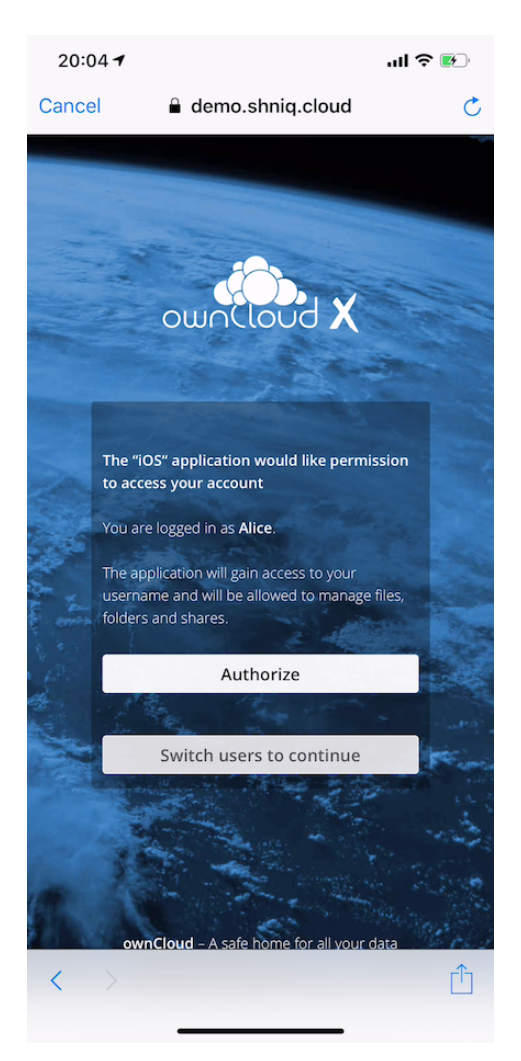

- If so, click [ Authorize ].
- If not, click [ Cancel ].
- If you clicked [ Authorize ], you will then be returned to the Accounts screen, where you will

see your new account in the list.

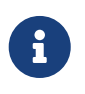

ownCloud server must have the OAuth2 app installed, configured, and enabled to use Two-Factor Authentication. Please contact your ownCloud administrator for more details.

#### **Delete an Account**

If you want to delete an account, when viewing the Accounts list, swipe left on the account that you want to delete and click **[Delete]**.

| ull 1&1 🗢<br>Done | 14:57 |      | 23 % 🕞 + |
|-------------------|-------|------|----------|
| ownClou           | ıd    |      |          |
| Accounts          |       |      |          |
| Setter@           | .com  | Edit | Delete   |
|                   |       |      |          |

You will then be asked if you really want to delete that account.

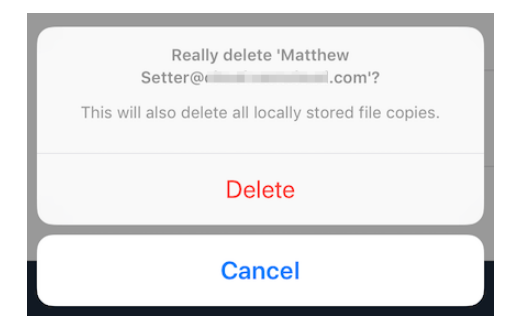

If you do, click **[Delete]**. Doing so deletes the account from the device, as well as all locally stored file copies. If you don't want to delete the account, click **[Cancel]**.

### **Edit Authentication**

If you want to edit an account, when viewing the Accounts list, swipe left on the account that you want to edit and click **[ Edit ]**.

| <b>14:57</b> 14:57 |      | 23 % 🛄 🗲 |
|--------------------|------|----------|
| Done               |      | +        |
| ownCloud           |      |          |
| Accounts           |      |          |
| Setter@            | Edit | Delete   |

You will then be able to change the ownCloud server URL, and manage the authentication credentials. How the authentication credentials can be managed depends on the authentication type.

| The user is authenticated using Basic The us                                                                                                    | ser is authenticated using OAuth2                                                                                                    |  |  |
|----------------------------------------------------------------------------------------------------|----------------------------------------------------------------------------------------------------|--|--|
| Authentication. In this setup, they will be able to<br>enter a different password, as well as delete<br>their authentication data.auther<br>able to<br>able to<br>able t | The user is authenticated using OAuth2<br>authentication. In this setup, they will only be<br>able to delete their OAuth2 authentication.                                                                             |  |  |
| 19:56 √       Int ? II         Cancel       Edit account         Save       NAME         NAME       NAME         Alice@demo.shniq.cloud       Matthew         SERVER URL       SERVER URL         https://demo.shniq.cloud/       Certificate         Certificate Details       Passed         No issues found. Certificate passed validation.       CREDENTIALS         alice       O         Delete Authentication Data       O                                                                                                    | 14:50 19 %   Edit account Save   w Setter@cloud.owncloud.com   RL   cloud.owncloud.com/   e Details   Passed   found. Certificate passed validation.   ALS   betet as msetter via OAuth2   Delete Authentication Data |  |  |

# **Configure Settings**

## Introduction

This document describes which settings are available and how to set them

### **Settings Screen**

To manage the settings in ownCloud's iOS App for iPhone and iPad, click **[Settings]** in the bottom right-hand corner of the Accounts List view.

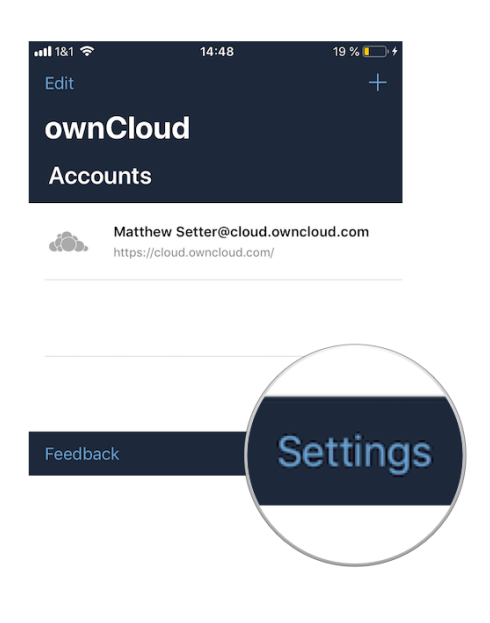

## Security

### Passcode

To protect access to the iOS app with a Passcode, enable **[ Passcode Lock ]** in the Setting's Security section. You will then be prompted to enter, and repeat, a 4-digit Passcode. If a Passcode was set, the file provider extension in Files.app or in other third party apps will be locked too. The file provider presents a UI to unlock the Passcode.

| <b>11</b> 1&1 🗢   | 11:36 | 18 % 💶 '           |
|-------------------|-------|--------------------|
| <b>〈</b> ownCloud |       |                    |
| Settings          |       |                    |
| SECURITY          |       |                    |
| Passcode Lock     |       |                    |
| Lock application  |       | >                  |
| Touch ID          |       | $\bigcirc$         |
| USER INTERFACE    |       |                    |
| Theme             |       | ownCloud Classic > |
| Logging           |       | Off \              |

### Lock Delay

When a Passcode is enabled, the app will be locked every time you change to another application. However, under **Settings > Security > Lock application**, you can choose to only lock the application after 1, 5, or 30 minutes, instead of "*immediately*", which is the default.

| <b>ull</b> 1&1 穼  | 11:36     | 18 % 💭 |
|-------------------|-----------|--------|
| <b>〈</b> Settings |           |        |
| Lock ap           | plication |        |
| LOCK APPLICATION  | I         |        |
| Always            |           | ~      |
| After 1 minute    |           |        |
| After 5 minutes   |           |        |
| After 30 minutes  |           |        |
|                   |           |        |

### **Biometrical Lock**

After a Passcode has been created, a Biometrical Lock, or Touch ID, can also be used to gain access to the app. To enable it enable **[Touch ID]** in the Setting's *Security* section, and then enter your 4-digit Passcode. The next time you need to authorise access to the app, you will be able to enter either your Passcode, or use your stored biometrical data.

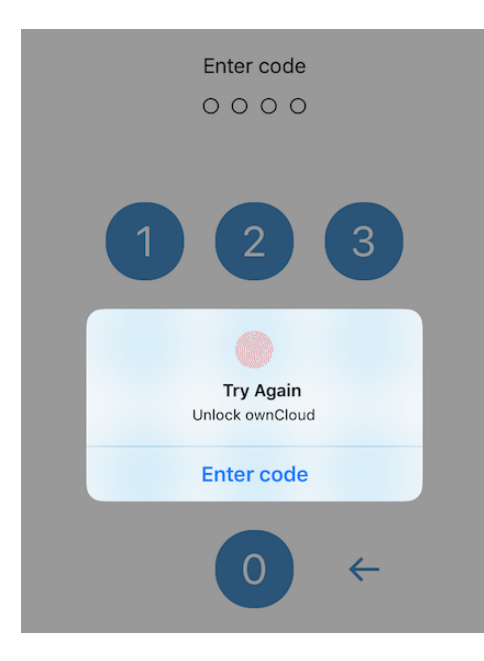

### **Trusted Certificates**

#### **View Previously Approved Certificates**

To view previously approved certificates, navigate to **Settings** > **Certificates** (for any one of your registered accounts), and you will see them listed in the "*User-Approved Certificates*" section.

#### **Inspect Previously Approved Certificates Details**

To view previously approved certificates, swipe left on any of the accounts in the accounts list and click **[ Edit ]**. Then, under "*SERVER URL*", click **[ Certificate Details ]**. You will then be able to see all of the certificate's details.

#### **Revoke Previously Approved Certificates**

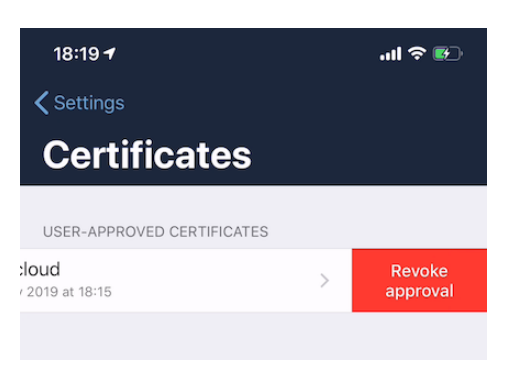

To revoke one or more previously approved certificates, first navigate to **Settings** > **Certificates** (for any one of your registered accounts). Then, in the "*User-Approved Certificates*" section, swipe left on the certificate(s) that you wish to revoke and press [**Revoke approval**].

### Themes

The iOS app comes with three themes:

• Light

- Dark; and
- Classic

To change the theme, navigate to **Settings > Theme**, and pick the one that you want.

| 18:20 🕈          | ul 🗢 🚱 |
|------------------|--------|
| ✓ Settings       |        |
| Theme            |        |
| THEME            |        |
| ownCloud Light   |        |
| ownCloud Dark    |        |
| ownCloud Classic | ~      |
|                  |        |

Table 1. The three themes in ownCloud's iOS App for iPhone and iPad.

|                 | <b>Classic theme</b>                           |        |                    | Dark theme                                     |        |                  | Light theme                                   |        |
|-----------------|------------------------------------------------|--------|--------------------|------------------------------------------------|--------|------------------|-----------------------------------------------|--------|
| <b>1 </b> 1&1 🗢 | 15:02                                          | 23 % 💭 | • <b>11 </b> 1&1 🗢 | 15:02                                          | 23 % 🛄 | <b>ull</b> 1&1 穼 | 15:02                                         | 23 % 🚺 |
| <b>く</b> Back   | Photos $\sim$                                  | + •••  | <b>く</b> Back      | Photos 🗸                                       | + •••  | K Back           | Photos 🗸                                      | + •••  |
| Q Sear          | ch this folder                                 |        | Q Sear             | ch this folder                                 |        | Q Search         | this folder                                   |        |
| Sort by na      | me ↑ ∽                                         |        | Sort by nar        |                                                |        | Sort by name     | $\uparrow \checkmark$                         |        |
|                 | Other photos                                   |        |                    | Other photos 🔗<br>0 bytes - Today at 14:48     | •••    |                  | Dther photos 🔗<br>bytes - Today at 14:48      |        |
| stor, St.       | Paris.jpg 🖄<br>229 KB - Today at 00:28         | •••    |                    | Paris.jpg 🙆<br>229 KB - Today at 00:28         | •••    | 2 P              | Paris.jpg 🕗<br>29 KB - Today at 00:28         | ••••   |
|                 | San Francisco.jpg 🔗<br>216 KB - Today at 00:28 | •••    | e y                | San Francisco.jpg 🔗<br>216 KB - Today at 00:28 | •••    | S<br>2           | Gan Francisco.jpg 🔗<br>16 KB - Today at 00:28 | •••    |
|                 | Squirrel.jpg 🖉<br>234 KB - Today at 00:28      | •••    |                    | Squirrel.jpg 🙆<br>234 KB - Today at 00:28      | ••••   | <b>S</b><br>2    | Squirrel.jpg 🕗<br>34 KB - Today at 00:28      | ••••   |
|                 | Total: 679 KB                                  |        |                    | Total: 679 KB                                  |        |                  | Total: 679 KB                                 |        |
|                 | Waiting for server response                    |        |                    | Waiting for server response.                   |        |                  | Waiting for server response                   |        |
|                 | ci@a.                                          | 4      |                    | dita.                                          | 4      |                  | d@b.                                          | 4      |
| Browse          | Quick Access                                   | Status | Browse             | Quick Access                                   | Status | Browse           | Quick Access                                  | Status |

### System Appearance (up from iOS 13)

When System Appearance is selected, ownCloud will automatically use the selected iOS system theme (light or dark) to reflect the system UI. Setting System Appearance is only available up from iOS 13.

# Logging

The ownCloud iOS app has built-in logging functionality, available under Settings > Logging. To

find out more, please refer to the logging section of the Troubleshooting guide.

### Media Upload (Conversion)

When image and video files are uploaded, they can be converted to the industry-standard JPEG and MP4 respectively. This is not done by default.

| MEDIA UPLOAD          |            |
|-----------------------|------------|
| Convert HEIC to JPEG  | $\bigcirc$ |
| Convert videos to MP4 | $\bigcirc$ |
|                       |            |

#### Image

To convert (the very efficient) HEIC (High Efficiency Image File Format) images to more compatible JPEG images, enable [ Convert HEIC to JPEG ] under Settings > Media Upload.

### Video

To convert the very efficient videos to more compatible MP4 videos, enable [ Convert videos to MP4 ] under Settings > Media Upload.

# **Managing Files**

## Introduction

The IOS app provides a number of features designed to make managing files as simple as possible.

### **Features**

- File list filter
- File sort options
- Thumbnails for supported images
- File quota (only displayed in the root folder)
- File actions
- Folder actions
- Select all/none

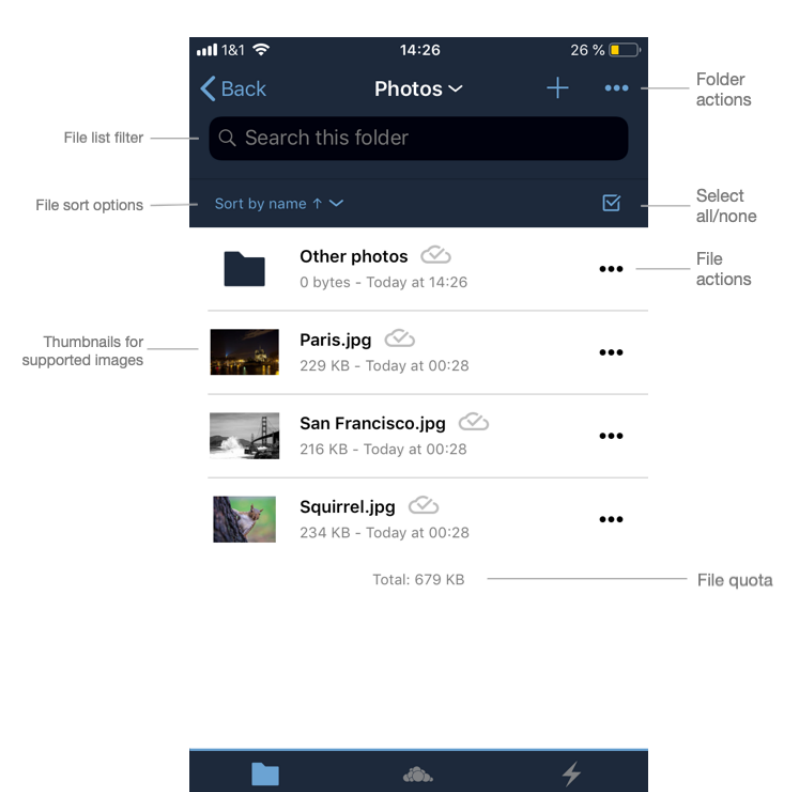

Click on a file to view it and click on a folder to view its contents. To view further actions available for a file or folder, click the *More* icon on the far right-hand side.

# **File Actions**

The actions available for files are:

• Open in

- Move
- Rename
- Duplicate
- Copy
- Delete
- Make Available Offline

However, file actions are handled slightly differently, depending on whether one or multiple files have been selected. You can see the differences in the two images below.

| Individual File Actions                            | <b>Multiple-Selected File Actions</b>                                                                                                    |
|----------------------------------------------------|----------------------------------------------------------------------------------------------------|
| File popup for actions for <i>individual</i> files | Move icon row for <i>multiple-selected</i> files                                                                                                    |
| Example.odt<br>36 KB - Today at 00:28              | denys-nevozhai-185489.j         (a)           5,7 MB - 23. Jun 2017 at 19:38         (b)                                                                                                    |
| Share this file                                    | Control control contro |
| Actions                                            | ian-dooley-280928.jpg         Image: Control of the second second se                                 |
| Open in Move                                       | jakob-owens-208991.jpg 🕟<br>9,4 MB - 23. Jun 2017 at 19:38                                                                                                    |
| Rename                                             | Open in [1] [1] [1] [2] Delete                                                                                                    |
| [+] Duplicate                                      |                                                                                                    |
| Сору                                               | Move Copy Duplicate                                                                                                    |
| C Make available offline                           |                                                                                                    |
| Delete                                             |                                                                                                    |

## **Navigate Folders**

There are two ways to navigate folders (outside of the root folder). To go back to the parent folder, tap **[ Back ]** in the top left-hand corner. To navigate directly to **any** parent folder, tap on the current folder's name. When you do, you will see the names of all the parent folders, right up to the root folder, as in the image below.

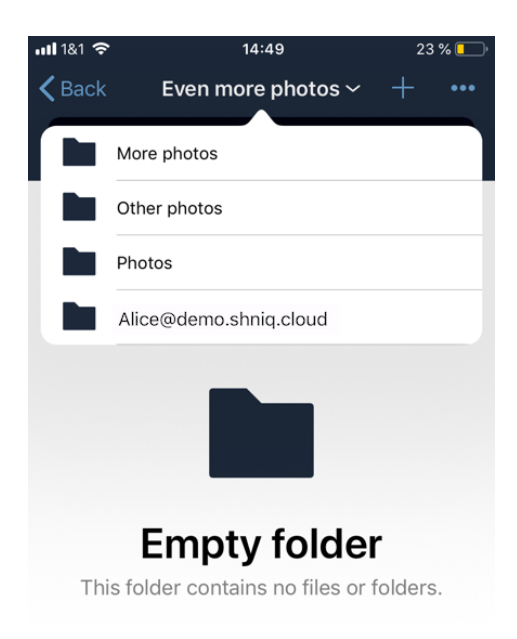

## Navigate Files

When navigating files, as you would expect, you can scroll up and down the files and folders list. In addition, you can also use the index bar, highlighted in the screenshot below, to speed up traversing through files and folders. As you slide your finger over each letter, you'll jump to the first file (or folder) that begins with that letter.

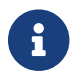

The index bar is only visible, if the sort order is Name.

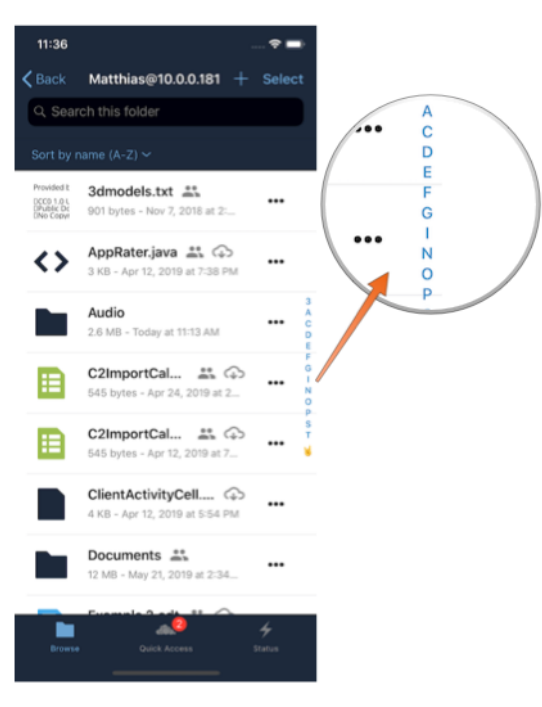

### Sort Files and Folders

By default, files and folders are sorted by name in ascending order, with folders sorted before files. However, files can be sorted in ascending and descending order by name, type, size, date, and shared. If you press the Sort by menu, you can change sort method and order. The first time you change the sort category, files and folders are sorted using that category in ascending order. If you choose that category a second time, the sort order is inverted.

| Sorting                    | files and folders                     | in portrait mode   | Sorting files and folders in landscape mode   |
|----------------------------|---------------------------------------|--------------------|-----------------------------------------------|
| ull 1&1 奈<br><b>〈</b> Back | <sup>15:23</sup><br>Photos ∽          | 22 % 💽 ·<br>+ •••• | Back Photos ~ + ···     Q. Search this folder |
| Q Search t                 | his folder                            |                    | Other photos 📀                                |
| Sort by name ↑             | ~                                     |                    | Paris.jpg 🗘<br>229 KB - Today at 00:28        |
| name ↓                     | t <mark>us</mark> 🕗<br>               | •••                |                                               |
| size                       | <b>( ))</b><br>3. y at 00:28          | •••                |                                               |
| date                       | sco.jpg 🕠                             | •••                |                                               |
| shared<br>Sa<br>234        | uirrel.ing 🗘<br>4 KB - Today at 00:28 |                    |                                               |
|                            | Total: 679 KB                         |                    |                                               |

### **View Files**

To view a file, tap on its name in the file list. Any file type supported by iOS Safari can be displayed in the app. Depending on the file type, the image will be able to viewed, or an icon for it, along with some file details, will be displayed.

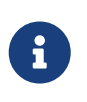

If the file is not available locally on the device, you will see 🕠 next to the file.

When you click on it, you will see 💽 next to it while it downloads.

| An image file                                                                                                    | A video file                          | A PDF file                          |
|----------------------------------------------------------------------------------------------------|---------------------------------------|-------------------------------------|
| nuttan \$ 11:09 93% ■••<br><a>Back Squirrel.jpg •••</a>                                                                                                    | and lå1 ♥ 11:15 89 % ■ *<br>X II (0)  | •••I 181 ຈີ 11:10 93 % ■•           |
|                                                                                                    |                                       | ownCloud User Manual<br>Release 2.0 |
|                                                                                                    |                                       | The ownCloud developers             |
| and the second second sec |                                       | Spender II 201                      |
|                                                                                                    | • • • • • • • • • • • • • • • • • • • |                                     |
| A text file                                                                                                    | An ODT file.                          |                                     |

Table 2. Viewing different file types

| •••• 1&1 奈<br><b>〈</b> Back | 11:10<br>test-file.txt | 93 % 📖) |
|-----------------------------|------------------------|---------|
| Test File<br>Add some text  | to the file.           |         |
|                             |                        |         |
|                             |                        |         |
|                             |                        |         |
|                             |                        |         |
|                             |                        |         |
|                             |                        |         |
|                             |                        |         |
|                             |                        |         |

#### **PDF Files**

When viewing PDF files four UI options are available which make working with them easier; these are:

- A page selector
- Page thumbnails
- A Table of Contents
- File Search

You can see an example of each in the images below.

| Tahle | 3  | PDF | file | function | alitv |
|-------|----|-----|------|----------|-------|
| Tuble | υ. | IDI | Jue  | junction | uniy  |

| A page selector                                                                                                    | A table of contents                                                                                                    | Page thumbnails | File search                                                                                                    |
|----------------------------------------------------------------------------------------------------|----------------------------------------------------------------------------------------------------|-----------------|----------------------------------------------------------------------------------------------------|
| <text><text><text><text><text><text><text><text><text><list-item><list-item><list-item><list-item><section-header><text><text><text></text></text></text></section-header></list-item></list-item></list-item></list-item></text></text></text></text></text></text></text></text></text> | 20214 at ♥ D><br>Particle of Cotoms<br>Introduction 1<br>Hindra of Cotoms<br>Hindra of Cotoms<br>Hindra of Cotoms<br>Hindra Cotoms<br>Hindra Cotoms<br>Hindra Cotoms<br>Hindra Onerview<br>Hindra Onerview<br>Hindra O |                 | 20.22 *     ull ♥ IP>       Preferences     ●       User breferences section to learn more about 0     ●       User breferences     6       0.102 **     0       104 **     Preferences       0     0       105 **     0       104 **     Preferences       0     0       105 **     0       105 **     0       105 **     0       105 **     0       105 **     0       105 **     0       105 **     0       105 **     0       105 **     0       105 **     0       105 **     0       105 **     0       105 **     0       105 **     0       105 **     0       105 **     0       105 **     0       105 **     0       105 **     0       105 **     0       105 **     0       105 **     0       105 **     0       105 **     0       105 **     0       105 **     0       105 **     0       105 **     0       105 **     0       10 |
|                                                                                                    | Managing Deleted Files 30<br>Large File Upleads 40<br>Public Liek Shares 40<br>Using Federation Shares 41<br>Session Management 44                                                                                                    |                 | (a)         (b)         (c)         (c)         (c)           (c)         (c)         (c)         (c)         (c)           (c)         (c)         (c)         (c)         (c)           (c)         (c)         (c)         (c)         (c)                                                                                                    |

### Video Files

Video files have the standard iOS video controls available, which include play, pause, AirPlay, volume, skip forward, skip back, close, and full screen.

### **Folder Actions**

When working with folders, click the plus icon near the top right-hand corner, and three actions become available; these are:

- Create folder
- Upload files
- Upload file from your photo library
- Make available offline

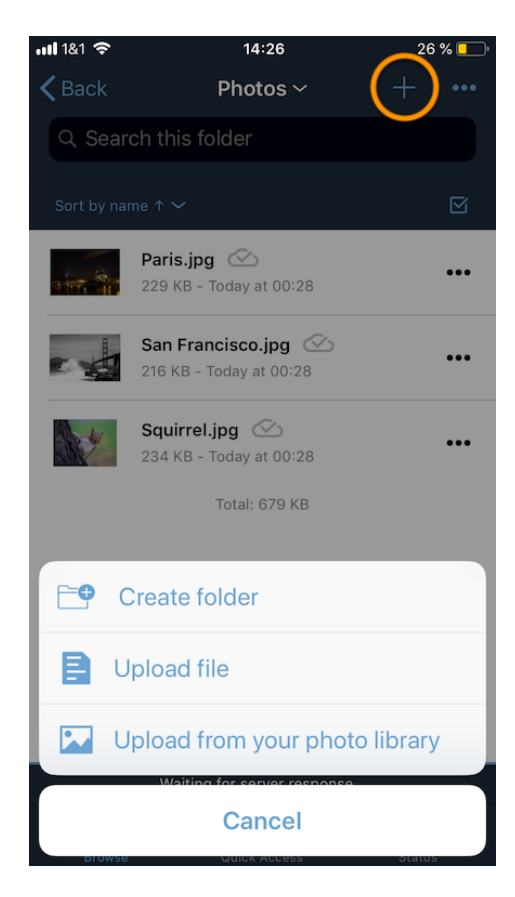

### **Create Folder**

To create a new folder, click **[ Create folder ]**, enter the name of the new folder, as in the image below, and click **[ return ]**.

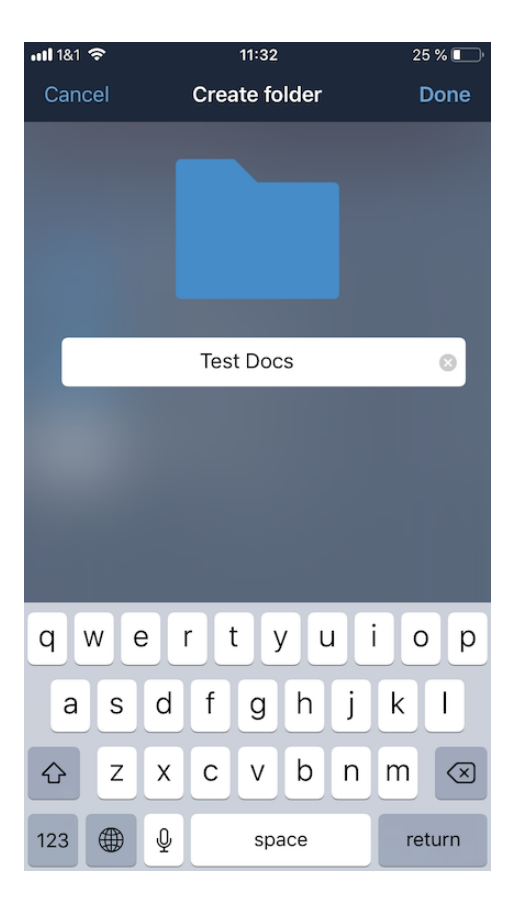

### **Upload Files**

To upload files or any time from your device to your ownCloud server, click **[ Upload file ]**. You will then be able to select or browse through files from any app that exposes data to the iOS files app.

### Make Available Offline

Please see the Offline Storage section.

#### Upload File From Your Photo Library

To upload photos from your photo library, you first need to allow the iOS app access to your photos. After that, you can browse through your photos, as you normally would. You can then select one or more photos by pressing them, or click **[Select All]** in the bottom left-hand corner to select all photos in the current folder. When you're happy with your photo selection, click **[Upload]** and the photo(s) will be uploaded.

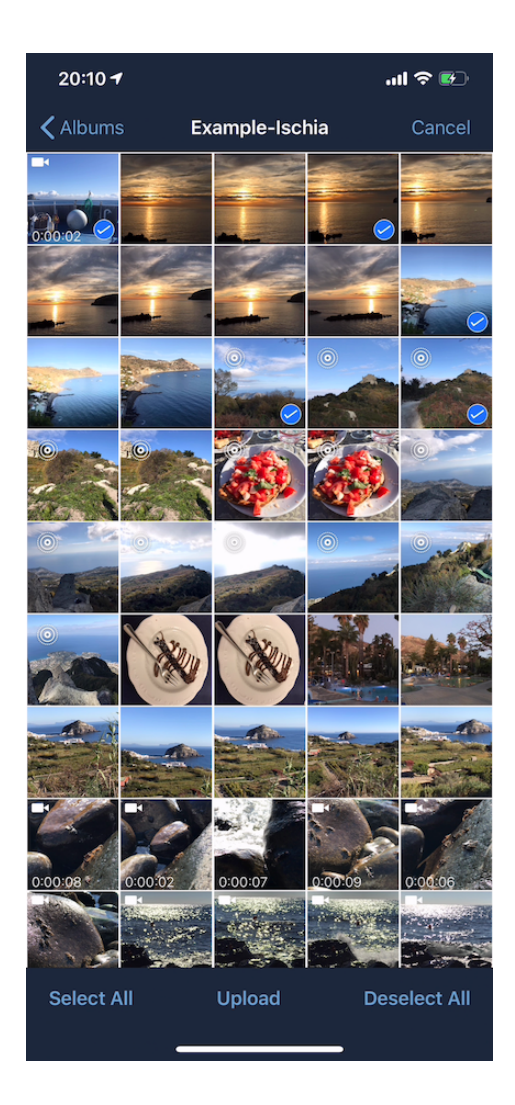

#### **Move Files and Folders**

Whether you are using the iPhone or iPad version of the ownCloud app, you can select and drag and drop one or more files and folders from one folder to another. To do so, you first press **[Select]** in the top right-hand corner and select one or more files and/or folders. Then, you press and hold on any of the selected files and folders and:

- Drag and drop them over a folder in the current directory
- Drag and drop them over the "Move to" icon (or tap the icon), near the bottom left-hand side of the screen. You then navigate to the folder that you want to move them to and click [Move here] at the bottom of the screen.

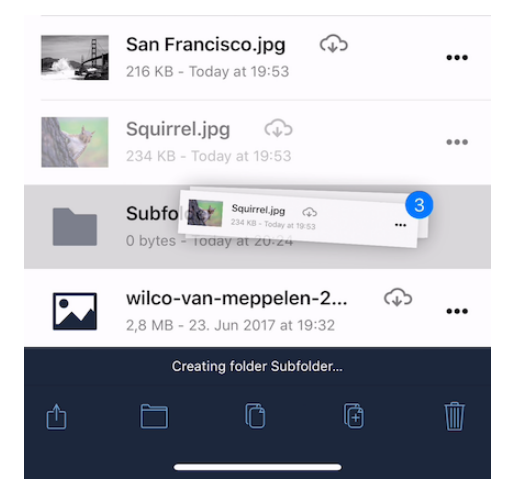

If a file or folder with the same name as one or more of those being moved, already exists in the destination directory, you will see a warning that the file or folder could not be moved.

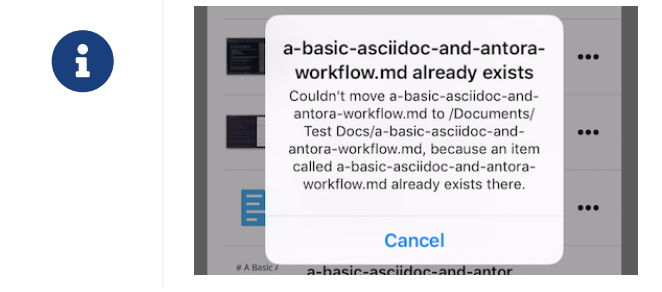

### Drag & Drop Files Between Apps (iPad-only)

The iOS app supports the multitasking features on iPad. If you open it as a second app with Slide Over, you can use two apps at the same time with Split View and drag and drop one or more files between the two apps. Refer to Apple's <u>Multitasking On Your iPad guide</u> for more information.

Drag and drop multiple files from ownCloud iOS App to macOS Notes

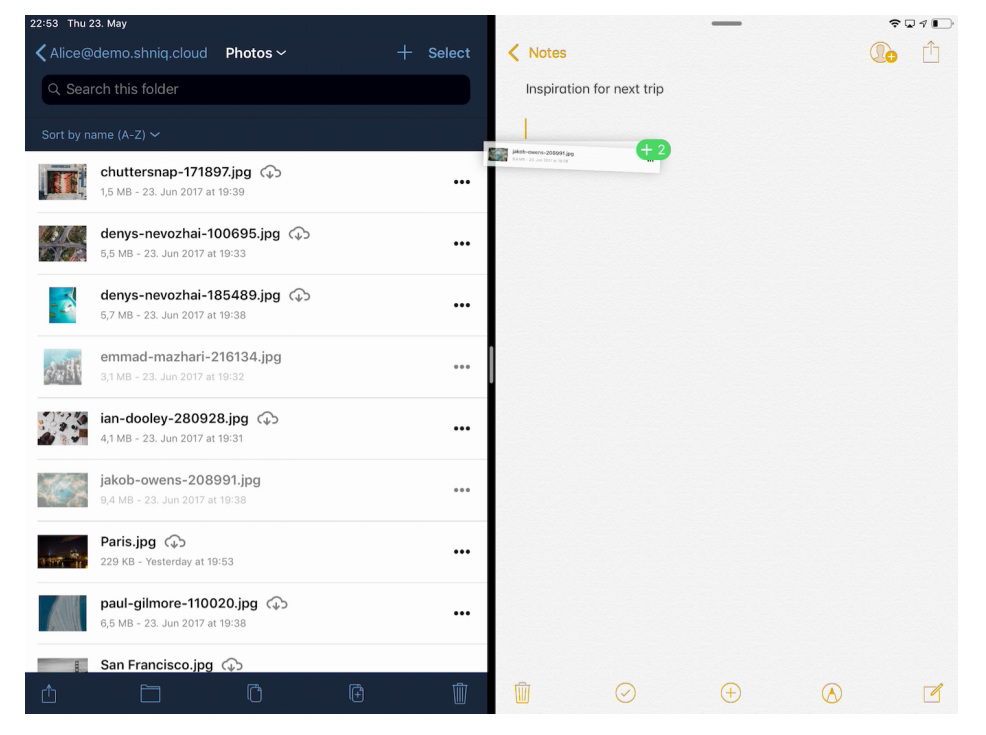

# **Offline Files and Folders**

## Introduction

From version 1.1.0, the ownCloud iOS app supports offline storage of files and folders, allowing them to be accessed even when an internet connection is temporarily unavailable.

## Making a File or Folder Available Offline

To make a file or folder available offline, click on the *More* icon and press "*Make available offline*" from the list of available actions. In the screenshots below, you can see an example of the available actions for files and folders.

| Make file available offline                                                  | Make folder available offline                                                                                                    |
|------------------------------------------------------------------------------|----------------------------------------------------------------------------------------------------|
| ownCloud Manual.pdf<br>5 MB - 14. Oct 2019 at 13:03                          | Carrier ♥ 9:53 AM ► +<br>♦ Back Photos ~ + Select<br>Q Search this folder                                                                                                    |
| <ul> <li>Open in</li> <li>Move</li> </ul> <li>Rename</li> <li>Duplicate</li> | Sort by name (A-Z) ~         Paris.jpg ②         229 KB - Today at 12:03 AM         San Francisco.jpg ②         216 KB - Today at 12:03 AM                                                                                                    |
| Copy       Make available offline       Delete                               | Squirrel.jpg Constant 2003 AM                                                                                                    |
|                                                                              | Make unavailable offline      Cancel      House design of the second second secon |

Files that have been made available offline are identifiable by the available offline icon. You can see an example of the icon image below.

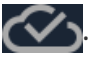

## **Removing a File or Folder from Offline Storage**

Any file or folder that has been made available offline can also be removed from offline storage in several ways.

• By pressing the *More* icon next to a file or folder and pressing "*Available offline*" from the list of available actions.

|      | Photos<br>679 KB - Today at 00:28 |  |
|------|-----------------------------------|--|
|      | Share this folder                 |  |
| 6    | Links                             |  |
| Acti | ions                              |  |
|      | Move                              |  |
|      | Rename                            |  |
| (+)  | Duplicate                         |  |
| Ċ    | Сору                              |  |
| Ø    | Available Offline                 |  |
| Ŵ    | Delete                            |  |

• By swiping left on an item in the Available Offline Locations list and pressing "*Make unavailable offline*".

| <b>111</b> 1&1 🗢 | 12:51                   | 40 % 💶 י                    |
|------------------|-------------------------|-----------------------------|
| <b>&lt;</b> Back | Available Offline       |                             |
| OVERVIEW         |                         |                             |
| $\bigotimes$     | All Files               | >                           |
| LOCATIONS        |                         |                             |
| nple.odt 🔗       | ple.odt                 | Make unavailable<br>offline |
|                  | Photos 🔗<br>at /Photos/ |                             |
|                  |                         |                             |

### **Viewing Offline Files**

To view all offline files, from the *Quick Access* menu, tap *Available Offline*. If no files have been marked as available offline, then no files will be available.

If one or more files have been marked as available offline, then you have two ways of viewing them.

- View files by location
- View a list of all files

#### **View Offline Files by Location**

In the screenshot below, you can see that there are one or more files in the *Photos* directory that have been marked as available offline. If you tap one of the available directories, you will then see all files in that directory that are available offline, similar to how you would view files normally.

View offline files by location

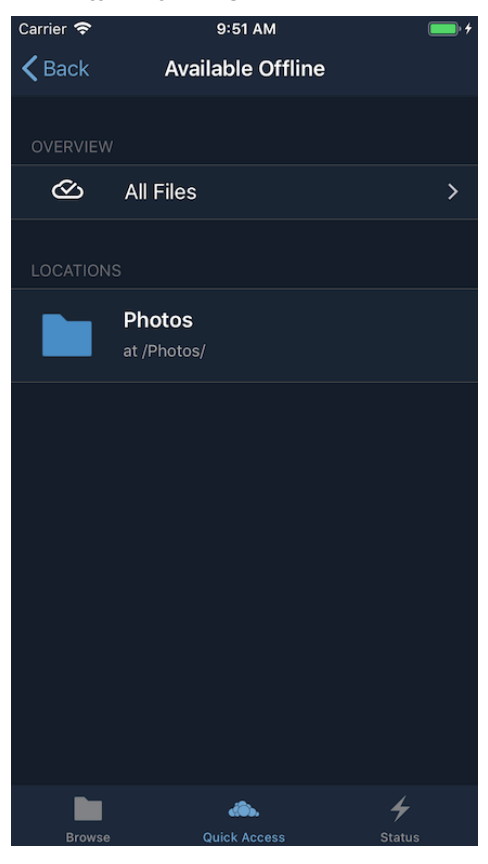

### View a List of All Offline Files

In the screenshot below, you can see all the items that have been marked as available offline.

#### View all offline files

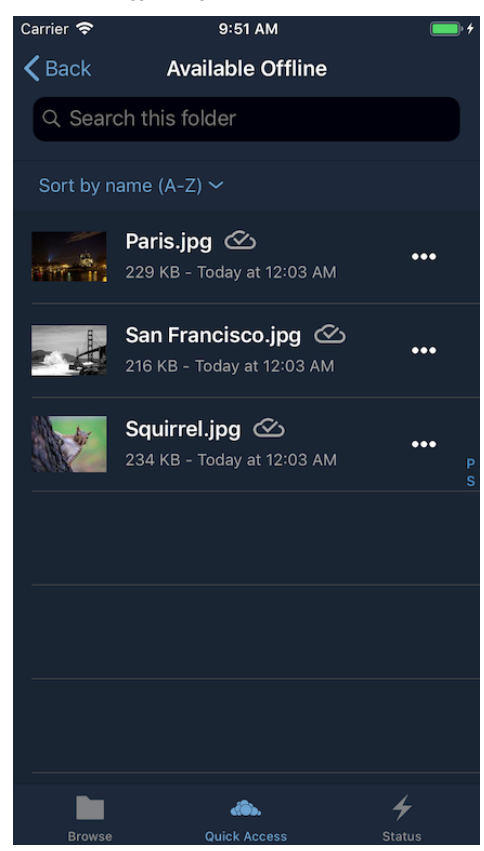

## Storage

Locally available file copies can be set to be automatically deleted after a specified period, ranging from 1 minute to 30 days, to clean up device space. The default is seven days. This is available under **Settings > Storage > Delete unused local copies**.

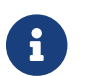

This setting applies to all local files, not just available offline files.

| • | ∎1&1 🗢<br>CSettings                                                                                                    | 12:27                                                                                                    | 42 % 💶 🕅                                                                                                    |
|---|----------------------------------------------------------------------------------------------------|----------------------------------------------------------------------------------------------------|----------------------------------------------------------------------------------------------------|
|   | Storage                                                                                                    |                                                                                                    |                                                                                                    |
|   | DELETE UNUSED LOC                                                                                                    | CAL COPIES                                                                                                    |                                                                                                    |
|   |                                                                                                    |                                                                                                    |                                                                                                    |
|   |                                                                                                    |                                                                                                    | after 7 days                                                                                                    |
|   | Time measured since<br>viewing the respectiv<br>apply to files downloa<br>Local copies may be e<br>has passed, f.ex. beci<br>the server - or throug<br>Also, local copies may<br>of time has passed, f.<br>file is still in use - or t<br>used in the app. | uploading, editing, c<br>e file through this de<br>ided via the Available<br>deleted before the gi<br>ause there's a newer<br>ih the manual deletio<br>y not be deleted afte<br>ex. if an action is per<br>the account holding t | townloading or<br>vice. Does not<br>e Offline feature.<br>ven period of time<br>version of a file on<br>n of offline copies.<br>r the given period<br>formed on it, the<br>the file hasn't been |

# **Collaboration and Links**

## Introduction

This section shows how to collaborate with other users and how to work with links.

# **Collaborate With Other Users on Files and Folders**

| 20:18 🕇                  |                                                                | ul 🗢 🚱 |
|--------------------------|----------------------------------------------------------------|--------|
|                          | Sharing                                                        | Done   |
| Q. Add em                | ail or name                                                    |        |
| ei<br>3,                 | <b>mmad-mazhari-216134.jpg</b><br>1 MB - 23. Jun 2017 at 19:32 |        |
| USERS                    |                                                                |        |
| Bob (bob@<br>Read, Share | shniq.com)                                                     | >      |
| GROUPS                   |                                                                |        |
| testers<br>Read, Change  |                                                                | >      |
|                          |                                                                |        |

The Mobile App for iOS supports the following collaboration functionality:

- Adding users and grant permissions
- Adding groups and grant permissions
- Changing permissions
- Deleting collaborators

### **Manage Links**

#### **Grant Access With Links**

Just as with the web interface, the iOS app lets you grant access to both files and folders with links. Specifically, you can do the following:

- Copy private links
- Create public links
- Set passwords and expiration dates
- Send public link URLs to other apps (mail, messenger)
- Delete public links

### **Copy Private Links**

To copy a private link to a file or folder, click the more icon on the far right-hand side of the file, and then click **[Links]**. As in the example below, you will then see the private link to the file. Clicking **[ copy ]** on the far right-hand side will copy the link to the iOS clipboard.

#### **Create Public Links**

To create public links to a file or folder, click the more icon on the far right-hand side of the file, and then click **[Links]**. Then, under Public Links, click **[Create Public Link]** in the Public Links section. You will then see the links for the option, as in the image below.

As with the web interface, you can set:

- A link name
- Link permissions
- A link password and expiration date

| <b>!!</b> 1&1 🗢   | 14:40       | 24 % 🚺 🗲   |
|-------------------|-------------|------------|
| Cancel            | Public link | Save       |
| NAME              |             |            |
| Public link       |             |            |
| PERMISSIONS       |             |            |
| Download / Viev   | V           | ~          |
| Download / Viev   | v / Upload  |            |
| Upload only (File | e Drop)     |            |
| OPTIONS           |             |            |
| Password          |             | $\bigcirc$ |
|                   |             |            |
| Expiration date   |             | $\bigcirc$ |
|                   |             |            |
|                   |             |            |
|                   |             | í          |

 $\mathbf{O}$ 

To see more details about each option, click the info icon in the bottom right-hand corner.

#### Set Passwords and Expiration Dates

| OPTIONS                 |  |
|-------------------------|--|
| Password                |  |
| Type to update password |  |
|                         |  |

To set a password on a public link, under "*Options*", enable **[ Password ]**. Then, type a password in the field that appears below the Password option.

| OPTIONS         |            |
|-----------------|------------|
| Password        | $\bigcirc$ |
|                 |            |
| Expiration date |            |
|                 |            |

To set an expiration date on a public link, under "*Options*", enable **[Expiration date ]**. Then, pick the date that the link should expire with the date picker that appears below the Expiration date option.

#### Send Public Link URLs to Other Apps

To share a public link URL via other apps:

- 1. Open the Public Link's details.
- 2. Click the share button at the bottom left-hand corner, which opens the iOS Share Sheet.
- 3. Share the link through the app of your choice.

#### **Delete Public Links**

There are two ways to delete a public link.

1. When viewing the list of links for a file or folder, swipe left on the link that you want to delete,

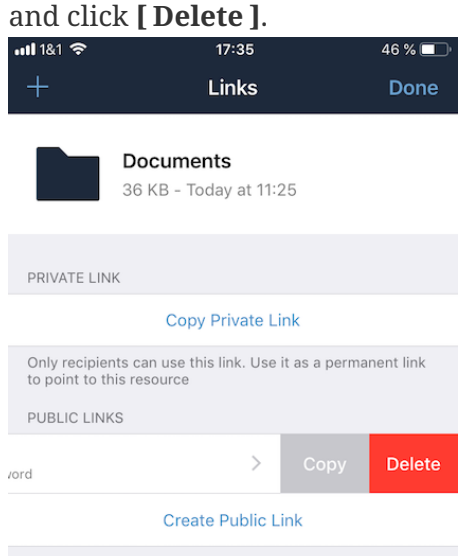

2. When viewing the Public Link, click [Delete] at the bottom of the page, under [Copy Public Link].

| Copy Public Link               |   |
|--------------------------------|---|
| Delete                         |   |
| Created: 19. Jun 2019 at 17:17 |   |
| Û                              | í |

### **View Public Links**

The quickest way to view Public Links is by navigating to **Quick Access > Shares > Public Links**. There, you will see a list of files and folders that have Public Links. For any of the files and folders, click the More icon, where you will see the number of links for that file or folder.

# **Quick Access**

# Introduction

The app allows you to quickly access the key aspects of the application, by clicking **[ Quick Access ]**, located in the footer of the application.

| <b>1</b>   1&1 穼 |                  | 14:10        |       | 11 % 🕞 |  |
|------------------|------------------|--------------|-------|--------|--|
|                  |                  |              |       |        |  |
| Qı               | lick Ac          | cess         |       |        |  |
|                  |                  |              |       |        |  |
| SHAR             | ES               |              |       |        |  |
| ÷                | Shared with yo   | u            |       | >      |  |
| -                | Shared with ot   | hers         |       | >      |  |
| G                | Public Links     |              |       | >      |  |
| COLLI            | ECTION           |              |       |        |  |
| (                | Recents          |              |       | >      |  |
| *                | Favorites        |              |       | >      |  |
| $\oslash$        | Available Offlir | ne           |       | >      |  |
| 2                | Images           |              |       | >      |  |
| $\checkmark$     | PDF Documen      | ts           |       | >      |  |
|                  |                  |              |       |        |  |
|                  |                  | <i></i>      | 4     |        |  |
| В                | rowse            | Quick Access | Statu | IS     |  |

Quick access is broken down into two sections: *Shares* and *Collection*.

## Shares

Shares, as the name implies, lets you quickly see all files that are:

#### Shared with you

See a list of all resources you accepted from other users.

#### Shared with others

See a list of all resources where you invited collaborators.

#### **Public links**

See a list of all resources where you created links.

## Collection

Collection gives you quick access to:

#### **Recently accessed files**

These are files that were used sometime within the previous week, where used covers when it was imported, locally update, or was download.

#### Files marked as favorite

See a list of all resources in your account set as favourite.

#### Files available offline

See a list of all files and folders in your account that are available offline.

#### Image files

See a list of all image files in your account.

#### **PDF files**

See a list of all PDF files in your account.

# iOS App and iOS Files App Integration and 3rd Party Apps

## Introduction

i

The Mobile App for iOS integrates with the iOS Files App. When enabled, you can open, edit, save, and delete files and folders. However, the functionality needs to first be enabled.

## Work With Your ownCloud Data in iOS Files App

To enable this possibility, click **[Browse]**, then **[Edit]**. Next, in the list of apps under Locations, enable the ownCloud app for your account.

In future versions, it is expected that the following functionality will also be supported:

- Share (UI)
- Offline (UI)
- Favourites
- Tags

## Share From Other Apps (via iOS Files App)

When the iOS app is installed and at least one account is properly configured, files on your iOS device can be shared with your ownCloud server. To do so, first enable the location from the Locations list (step through how to do this). After that, when sharing a file, first click **[Save to Files ]**, choose a location to store the file, and click **[Add ]**. These steps are shown in the three images below.

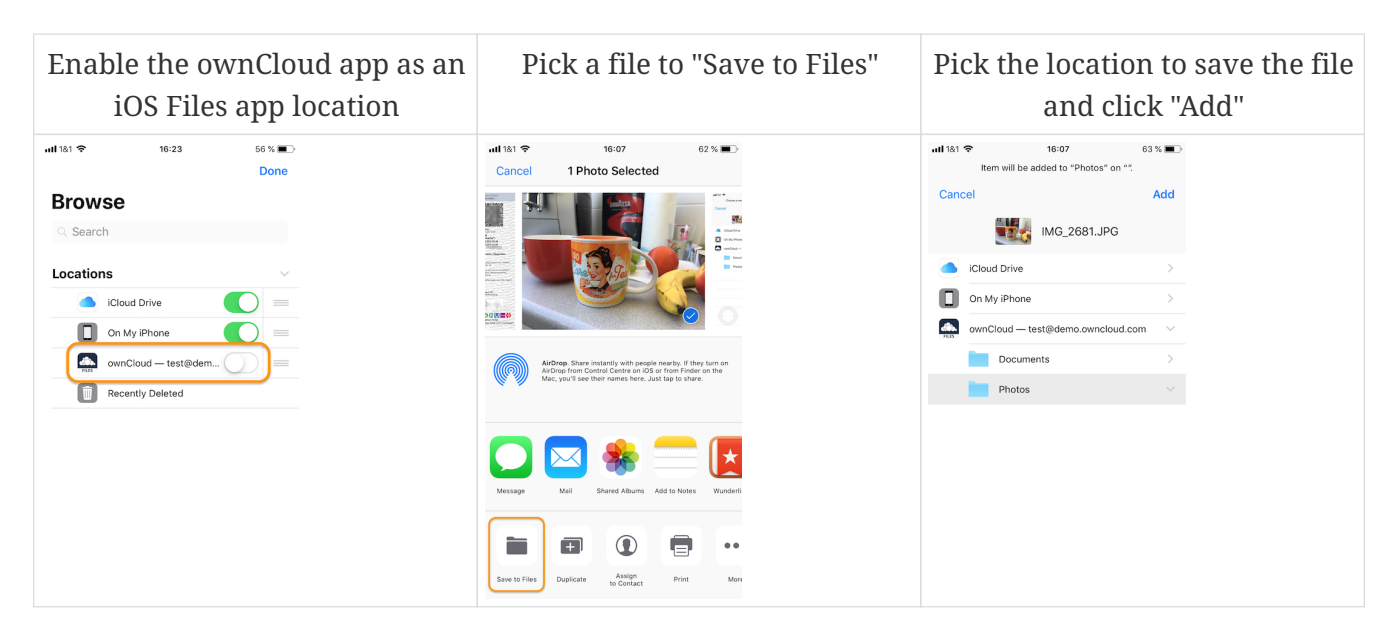

# Task Scheduling

# Introduction

Background tasks are scheduled based on the app's current context, and that context is based on a combination of factors. These factors include:

- Is the app backgrounded or in the foreground?
- Is WiFi available?
- Is the device in Low Power Mode?
- Is the device connected to external power?
- Has the photo library changed?

### Tasks

Currently, two tasks are available:

- Instant photo uploads: This task is triggered when:
  - The photo library has new photos, and;
  - $\,\circ\,$  The user is connected to a WiFi network
- Bookmark update task: This task is triggered by the background fetch event scheduled by iOS

### **Instant Photo Upload**

There are some things to be aware of, regarding Instant Photo Upload.

- Photo and video upload can be enabled and disabled separately.
- Before instant media upload can begin, the account and upload path have to be selected
- Changes in the photo library are detected when the app goes into the foreground.
- If a user removes the folder specified for instant upload, the upload task silently exits.
- When a user first activates instant upload, the timestamp of the activation is stored and compared against the creation date of the assets to be uploaded. As soon as one asset is successfully uploaded, its creation timestamp is used to update the instant upload activation timestamp. This:
  - Prevents assets being uploaded twice
  - $\circ~$  Removes the need to keep track of uploaded items in a database
  - $\circ\,$  Please note, that already uploaded and edited asset is not going to be uploaded again
- Media conversion settings are taken into account by instant upload feature.
# Security

# Introduction

This document provides an overview of the security considerations and features in the new ownCloud iOS SDK and new ownCloud iOS App.

# Authentication

#### API

The ownCloud iOS SDK (2018) is a general-purpose API for implementing passphrase- and tokenbased authentication methods, which provides three key benefits. These are:

- 1. Ensures structural separation of code between general connection-handling and authentication.
- 2. Simplifies code reviews, by limiting each implementation to one class each (e.g., OAuth2, BasicAuth).
- 3. Ensures extensibility.

#### Secrets

Authentication secrets contain information such as *usernames, passwords* or *tokens*, and are generated by the respective authentication method implementation. Authentication Secrets are securely stored in the app's Keychain and tagged as AccessibleAfterFirstUnlock. They cannot be accessed after a restart until the device has been unlocked once by the user.

#### **Supported Methods**

Authentication method implementations are available for OAuth2 and Basic Authentication.

#### **Method Selection**

After performing auto-detection, identified authentication methods are filtered and ranked by preference. The method with the highest ranking is then picked for the user.

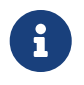

By default, all detected methods are considered and OAuth2 ranks higher than Basic Authentication.

Filtering and ranking can be customized by MDM Configuration. This, for example, allows making OAuth2 the only possible authentication method, so no credentials need to be stored on the device.

### **OAuth2 Implementation**

The OAuth2 implementation uses SFAuthenticationSession, which is described as a best practice by RFC 8252 - when running under iOS 11. Under iOS 12, the OAuth2 implementation uses ASWebAuthenticationSession, which is the successor of SFAuthenticationSession. Benefits of using

these APIs include:

- Privilege separation: web content is run in a separate process
- Trustworthiness: apps can't inject code into or access the contents of the web view
- Convenience for the user: cookies from Safari are available to the web content inside the session

# Connections

### **URL Limits**

Using MDM Configuration, server URLs can be pre-filled or "hard-coded" as the only allowed server URL.

#### Redirects

Redirects during login are not followed silently. Instead, they are reported to the user and must be explicitly approved.

#### **SSL/TLS Certificates**

When adding servers, users have the opportunity to view a detailed summary of the server's SSL/TLS certificate before they are prompted for credentials or authentication via OAuth2.

If a SSL/TLS certificate fails trust evaluation (e.g., because it's self-signed or signed by an unknown Certificate Authority), the user is given an opportunity to:

- View a detailed summary of the certificate, by clicking on the notification.
- Trust the certificate, despite the warnings, by clicking [ Approve ].
- Reject the certificate, by clicking [ Cancel ].

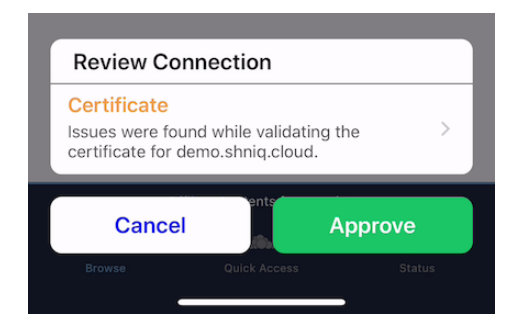

In the case of redirects across several HTTPS servers, users are given the opportunity to review the certificates of all servers involved in addition to the redirects.

MDM Configuration support is planned for:

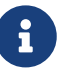

- Pre-approving specific certificates and certificates with specific public keys.
- Allowing only connections with specific certificates or certificates with specific public keys.

### **Inspecting Certificate Details**

If users want to inspect the details of an approved security certificate, from the Accounts list, swipe left on the account that you want to check the certificate of and click **[ Edit ]**. Then, click the row **[ Certificate Details ]**. You will then see the certificate's details, starting with the validation status.

#### **More Information**

For more information, please refer to the security information.

# Data

### Separation

Separate directories are used for the data of every server connection. This provides the following benefits:

- A strong barrier against accidentally spilling data between different connections.
- All data relating to a connection can be deleted by deleting the respective directory.

### Encryption

The app uses the filesystem encryption built into iOS. Using the CompleteUntilFirstUserAuthentication file protection, data can't be accessed after a restart until the device has been unlocked once by the user.

#### Sync

The Sync Strategies, planned to be used in the app, focus on preventing data loss locally and remotely.

#### **Secure Document View**

HTML and Microsoft Office document content is viewed using WKWebView, which renders the content in a separate process. Additional hardening is achieved by disabling JavaScript and blocking all network requests, which protects against lesser known, non-obvious attacks like CSS Keylogging.

#### Passcode

Users can set a Passcode to control access to the app. Find out more about this in the Passcode section of the Settings documentation.

# Miscellaneous

#### **Continuous Integration (CI)**

Continuous Integration tests verify that central security mechanisms and assumptions work as

expected, covering areas such as *redirections*, *certificate handling*, common Man-in-the-middle (MITM) attack scenarios, and the secure storage of authentication secrets.

### **SQL Injection**

To protect against SQL injection attacks, parameters are never made part of the SQL statements themselves. Instead, placeholders are used and the parameters are subsequently bound to the SQL statements. For example, instead of running a query, such as SELECT \* FROM users WHERE name='John Doe', the query would be parameterised, such as: SELECT \* FROM users WHERE name=:nameToSearchFor.

### Reproducibility

The build script that created the OpenSSL binaries used in the app is available in the SDK's GitHub repository and can be used to reproduce the build result.

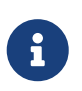

OpenSSL is used solely to provide detailed summaries of SSL/TLS certificates - functionality that iOS is currently missing.

### Planned Logging Feature (not included in released yet!!)

When logging information, parts of the log message can be tagged as private. If "**Mask private data**" is enabled, under **Settings > Logging** (it is by default), these parts will be - before the log message is written - either replaced with «private» or a trimmed version that doesn't contain privacy-sensitive information.

An example for the latter would be an NSError object's error message containing the names of the item it is about. If masked, only the error's error domain and error code are written to the log, but not the error message.

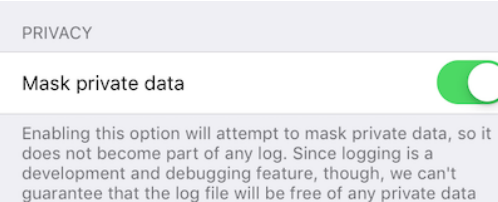

development and debugging feature, though, we can't guarantee that the log file will be free of any private data even with this option enabled. Therefore, please look through any log file and verify its free of any data you're not comfortable sharing before sharing it with anybody.

# iOS Frequently Asked Questions (FAQ)

# Introduction

Here you can find some of the most frequently asked questions about the ownCloud iOS app.

# Usage

# **Compatibility With ownCloud Server Older Than Version 10.0**

Previous ownCloud iOS app with support for ownCloud Server < 10.0 is still available in App Store.

# **Compatibility With iOS Versions Older Than iOS 12.0**

Previous ownCloud iOS app with support for iOS < 12.0 is still available in App Store.

# Login With TOTP and Other 2FA

ownCloud server must have the OAuth2 app installed, configured, and enabled to use Two-Factor Authentication. Please contact your ownCloud administrator for more details.

# **Feature Requests**

### FileProvider: Access Full Folder, Not Only Single Files

This seems like a bigger challenge for us. We track the status here: https://github.com/owncloud/ios-app/issues/604

### FileProvider: Support "Recent items" and "Favorites"

To support "Recent items" and "Favorites" in the iOS Files app, implementation of the Working Set is needed. This is one of the next roadmap items, but there's no ETA yet.

# Text Editing Inside the iOS App

Currently this isn't a planned feature. Focus is more to build the best integration in serious 3rd party text editing app.

Here you can find previous discussions: https://github.com/owncloud/ios-app/issues/317

### **Missing Translations or Translation Bugs**

You can help translate in your language or fix a bug.

We use Transifex for translations. Please register here for an account and join the global community.

# **Testing New Features**

Use this link to join the beta program on iOS.

# Appendices

In this section, you find supporting information.

# **Mobile Device Management (MDM)**

## Introduction

With the introduction of MDM (Mobile Device Management) by Apple for its devices, a MDM server can securely push a configuration to the iOS device, respectively recieve feedback from the device. ownCloud supports MDM for it's iOS-App. The configuration is basically a key-value dictionary provided as a .plist file. The app can access this configuration from the server in read-only mode using the NSUserDefaults class by reading a configuration dictionary under the key com.apple.configuration.managed. The app can also observe a system notification via class NSUserDefaultsDidChangeNotification to get notified about configuration changes. For feedback, the app writes a dictionary with feedback information into user defaults under the com.apple.feedback.managed key.

### **Configurable Settings**

The ownCloud iOS App implements a mechanism internally called Class Settings which can be derived from different sources:

- Environment variables which e.g. can be set in Xcode for testing. In this case setting keys have to be prepended with *oc:* prefix.
- User preferences accessed by the very same API but stored under *org.owncloud.user-settings* key.
- Settings dictionary pushed by an MDM Server and accessible using NSUserDefaults API under the key *com.apple.configuration.managed*.
- Default settings defined directly in the app sourcecode.
- Branding.plist which is the part of the Xcode project under ownCloud/Resources/Theming. It allows to override class settings by specifying them in the Configuration section

There is also an order in which these settings take precedence, where environment variables have highest priority. When settings are accessed, they are merged and higher priority value for the same key overwrites lower priority ones.

Some settings are accessed only once at runtime and the read value is cached, so that new setting to take effect may a require an app to be terminated and restarted.

#### **App Basic Configurations**

There are few settings allowing to mark an app installation as BETA and e.g. to supress UIKit animation and review prompt.

| Кеу                                 | Туре   | Default                                                        | Description                                                                             | Status                |
|-------------------------------------|--------|----------------------------------------------------------------|-----------------------------------------------------------------------------------------|-----------------------|
| app.app-store-link                  | string | https://itun<br>es.apple.com<br>/app/<br>id1359583808<br>?mt=8 | URL for the app in the App<br>Store.                                                    | advanced<br>candidate |
| app.enable-review-prompt            | bool   | true                                                           | Enable/disable review prompt.                                                           | advanced<br>candidate |
| app.recommend-to-friend-<br>enabled | bool   | true                                                           | Enables/disables the recommend to a friend entry in the settings.                       | advanced<br>candidate |
| app.enable-ui-animations            | bool   | true                                                           | Enable/disable UI<br>animations.                                                        | debugOnly             |
| app.is-beta-build                   | bool   | false                                                          | Controls if the app is built<br>for beta or release<br>purposes.                        | debugOnly             |
| app.show-beta-warning               | bool   | false                                                          | Controls whether a<br>warning should be shown<br>on the first run of a beta<br>version. | debugOnly             |

#### **Extensions / Actions**

The ownCloud iOS app uses internally a plug-in like mechanism called extensions. Extensions are used to implement menu actions mostly found under "+" menu allowing to add new items (Upload media, take photo etc.) or in more menu (Copy, Move, Open in etc.). Using below settings actions / extensions can be disabled. Extensions are enabled by default, however this might depend on licensing requirements of a particular extension.

| Кеу            | Туре        | Default | Description                                            |                              | Status |
|----------------|-------------|---------|--------------------------------------------------------|------------------------------|--------|
| action.allowed | stringArray | []      | List of all all<br>If provided,<br>listed here ar      | advanced<br>candidate        |        |
|                |             |         | Value                                                  | Description                  |        |
|                |             |         | <pre>com.owncloud .action.coll aborate</pre>           | Sharing                      |        |
|                |             |         | com.owncloud<br>.action.copy                           | Сору                         |        |
|                |             |         | com.owncloud<br>.action.crea<br>teFolder               | Create<br>folder             |        |
|                |             |         | com.owncloud<br>.action.cutp<br>asteboard              | Cut                          |        |
|                |             |         | com.owncloud<br>.action.dele<br>te                     | Delete                       |        |
|                |             |         | com.owncloud<br>.action.dupl<br>icate                  | Duplicate                    |        |
|                |             |         | com.owncloud<br>.action.favo<br>rite                   | Favorite<br>item             |        |
|                |             |         | com.owncloud<br>.action.impo<br>rtpasteboard           | Paste                        |        |
|                |             |         | com.owncloud<br>.action.link<br>s                      | Links                        |        |
|                |             |         | com.owncloud<br>.action.make<br>AvailableOff<br>line   | Make<br>available<br>offline |        |
|                |             |         | com.owncloud<br>.action.make<br>UnavailableO<br>ffline | Available<br>Offline         |        |
|                |             |         | com.owncloud<br>.action.mark<br>up                     | Markup                       |        |
|                |             |         | com.owncloud<br>.action.move                           | Move                         |        |
|                |             |         | com.owncloud<br>.action.open<br>in                     | Open in                      |        |
|                |             |         |                                                        |                              |        |

| Кеу                       | Туре        | Default                                        | Description                                              |                              | Status |
|---------------------------|-------------|------------------------------------------------|----------------------------------------------------------|------------------------------|--------|
| action.disallowed stringA | stringArray | ау []                                          | List of all<br>actions. If<br>actions not li<br>allowed. | advanced<br>candidate        |        |
|                           |             |                                                | Value                                                    | Description                  |        |
|                           |             | <pre>com.owncloud .action.coll aborate</pre>   | Sharing                                                  |                              |        |
|                           |             | com.owncloud<br>.action.copy                   | Сору                                                     |                              |        |
|                           |             | com.owncloud<br>.action.crea<br>teFolder       | Create<br>folder                                         |                              |        |
|                           |             | <pre>com.owncloud .action.cutp asteboard</pre> | Cut                                                      |                              |        |
|                           |             |                                                | com.owncloud<br>.action.dele<br>te                       | Delete                       |        |
|                           |             |                                                | com.owncloud<br>.action.dupl<br>icate                    | Duplicate                    |        |
|                           |             |                                                | com.owncloud<br>.action.favo<br>rite                     | Favorite<br>item             |        |
|                           |             |                                                | com.owncloud<br>.action.impo<br>rtpasteboard             | Paste                        |        |
|                           |             |                                                | com.owncloud<br>.action.link<br>s                        | Links                        |        |
|                           |             |                                                | com.owncloud<br>.action.make<br>AvailableOff<br>line     | Make<br>available<br>offline |        |
|                           |             |                                                | com.owncloud<br>.action.make<br>UnavailableO<br>ffline   | Available<br>Offline         |        |
|                           |             |                                                | com.owncloud<br>.action.mark<br>up                       | Markup                       |        |
|                           |             |                                                | com.owncloud<br>.action.move                             | Move                         |        |
|                           |             |                                                | com.owncloud<br>.action.open<br>in                       | Open in                      |        |
|                           |             |                                                |                                                          |                              |        |

(\*) These extensions might require additional license (in-app purchase, enterprise version).

#### **Display Settings**

To customize file list UI behevior, following settings are available:

| Кеу                                | Туре | Default | Description                                                                             | Status                |
|------------------------------------|------|---------|-----------------------------------------------------------------------------------------|-----------------------|
| display.prevent-dragging-<br>files | bool | false   | Controls whether drag and<br>drop should be prevented<br>for items inside the app.      | advanced<br>candidate |
| display.show-hidden-files          | bool | false   | Controls whether hidden<br>files (i.e. files starting with<br>. ) should also be shown. | advanced<br>candidate |
| display.sort-folders-first         | bool | false   | Controls whether folders are shown at the top.                                          | advanced<br>candidate |

#### Passcode Enforcement

If your organization policies require users to use a passcode as an additional security barrier for managed apps, the below setting will allow to enforce this requirement.

| Кеу                                 | Туре | Default | Description                                                                           | Status                |
|-------------------------------------|------|---------|---------------------------------------------------------------------------------------|-----------------------|
| passcode.enforced                   | bool | false   | Controls wether the user<br>MUST establish a passcode<br>upon app installation.       | advanced<br>candidate |
| passcode.lockDelay                  | int  |         | Number of seconds before<br>the lock snaps and the<br>passcode is requested<br>again. | advanced<br>candidate |
| passcode.maximumPassco<br>deDigits  | int  | 6       | Controlshowmanypasscodedigitsaremaximalpossibleforpasscode lock.                      | advanced<br>candidate |
| passcode.requiredPasscode<br>Digits | int  | 4       | Controlshowmanypasscodedigitsareatrequiredforpasscodelock.                            | advanced<br>candidate |
| passcode.use-biometrical-<br>unlock | bool | false   | Controls wether the biometrical unlock will be enabled automatically.                 | advanced<br>candidate |

#### Bookmark

Below settings allow to configure the app to use a certain server URL and even bind it to this URL only by setting the default non-editable.

| Кеу                    | Туре   | Default | Description                                                                             |                                                                                 | Status                 |
|------------------------|--------|---------|-----------------------------------------------------------------------------------------|---------------------------------------------------------------------------------|------------------------|
| bookmark.default-url   | string |         | The default<br>creation<br>bookmarks.                                                   | URL for the of new                                                              | supported<br>candidate |
| bookmark.prepopulation | string |         | Controls pre<br>the local data<br>full item<br>account setup                            | supported<br>candidate                                                          |                        |
|                        |        |         | Value                                                                                   | Description                                                                     |                        |
|                        |        | doNot   | No<br>prepopulati<br>on. Request<br>the contents<br>of every<br>folder<br>individually. |                                                                                 |                        |
|                        |        |         | split                                                                                   | Parse the<br>prepopulati<br>on metadata<br>after<br>receiving it<br>as a whole. |                        |
|                        |        |         | streaming                                                                               | Parse the<br>prepopulati<br>on metadata<br>while<br>receiving it.               |                        |
| bookmark.url-editable  | bool   | true    | Controls w<br>server URL in<br>during the cr<br>bookmarks<br>changed.                   | whether the<br>n the text field<br>reation of new<br>can be                     | supported<br>candidate |

#### **Item Policies**

| Кеу                                   | Туре | Default | Description                                                                                                    | Status                |
|---------------------------------------|------|---------|----------------------------------------------------------------------------------------------------|-----------------------|
| item-policy.local-copy-<br>expiration | int  | 604800  | The number of seconds<br>that a file hasn't been<br>downloaded, modified or<br>opened after which the<br>local copy is removed. | advanced<br>candidate |

| Кеу                                           | Туре | Default | Description                                                                                                    | Status                |
|-----------------------------------------------|------|---------|----------------------------------------------------------------------------------------------------|-----------------------|
| item-policy.local-copy-<br>expiration-enabled | bool | true    | Controls whether local<br>copies should<br>automatically be removed<br>after they haven't been<br>downloaded, modified or<br>opened for a period of<br>time. | advanced<br>candidate |
| item-policy.vacuum-sync-<br>anchor-ttl        | bool | 60      | Number of seconds since<br>the removal of an item<br>after which the metadata<br>entry may be finally<br>removed.                                            | debugOnly             |

#### Connection

Settings concerning HTTP user agent, cookies, background support etc.

| Кеу                             | Туре | Default | Description                                                     | Status                    |
|---------------------------------|------|---------|-----------------------------------------------------------------|---------------------------|
| connection.allow-cellular       | bool | true    | Allow the use of cellular connections.                          | recommende<br>d candidate |
| core.cookie-support-<br>enabled | bool | true    | Enable or disable per-<br>process, in-memory cookie<br>storage. | supported<br>candidate    |

| Key                                        | Туре   | Default                                                                                                    | Description                                                                                                    | Status                 |
|--------------------------------------------|--------|----------------------------------------------------------------------------------------------------|----------------------------------------------------------------------------------------------------|------------------------|
| http.user-agent                            | string | ownCloudApp/<br>{{app.versio<br>n}}<br>({{app.part}<br>}/{{app.buil<br>d}};<br>{{os.version<br>};<br>{{device.mod<br>el}}) | A custom User-Agent to<br>send with every HTTP<br>request.<br>The following placeholders<br>can be used to make it<br>dynamic:<br>- {{app.build}}: the build<br>number of the app (f.ex.<br>123)<br>- {{app.version}}: the<br>version of the app (f.ex.<br>1.2)<br>- {{app.part}}: the part of<br>the app (more exactly: the<br>name of the main bundle)<br>from which the request<br>was sent (f.ex. App, ownCloud<br>File Provider)<br>- {{device.model}}: the<br>model of the device<br>running the app (f.ex.<br>iPhone, iPad)<br>- {{device.model-id}}: the<br>model identifier of the<br>device running the app<br>(f.ex. iPhone8,1)<br>- {{os.name}} : the name of<br>the operating system<br>running on the device<br>(f.ex. iOS, iPadOS)<br>- {{os.version}}: the<br>version of operating<br>system running on the<br>device (f.ex. 13.2.2) | supported<br>candidate |
| connection.always-request-<br>private-link | bool   | false                                                                                                    | Controls whether private<br>links are requested with<br>regular PROPFINDs.                                                                                                    | advanced<br>candidate  |

| Кеу                                   | Туре        | Default | Description                                                                                                    |                                                                                                    | Status                |
|---------------------------------------|-------------|---------|----------------------------------------------------------------------------------------------------|----------------------------------------------------------------------------------------------------|-----------------------|
| connection.plain-http-<br>policy      | string      | warn    | Policy regarding the use of<br>plain (unencryped) HTTP<br>URLs for creating<br>bookmarks. A value of warn<br>will create an issue<br>(typically then presented<br>to the user as a warning),<br>but ultimately allow the<br>creation of the bookmark.<br>A value of forbidden will<br>block the use of http-URLs<br>for the creation of new<br>bookmarks. |                                                                                                    | advanced<br>candidate |
| connection.validator-flags stringArra | stringArray |         | Allows fine-tuning the<br>behavior of the connection<br>validator by<br>enabling/disabling aspects<br>of it.                                                                                                    |                                                                                                    | advanced<br>candidate |
|                                       |             |         | Value                                                                                                    | Description                                                                                         |                       |
|                                       |             |         | 502-triggers                                                                                                    | Connection<br>validation is<br>triggered<br>when<br>receiving a<br>responses<br>with 502<br>status. |                       |
|                                       |             |         | clear-<br>cookies                                                                                                    | Clear all<br>cookies for<br>the<br>connection<br>when<br>entering<br>connection<br>validation.      |                       |

| Кеу                                          | Туре       | Default                                                                                                    | Description                                                                                                    | Status                |
|----------------------------------------------|------------|----------------------------------------------------------------------------------------------------|----------------------------------------------------------------------------------------------------|-----------------------|
| core.action-concurrency-<br>budgets          | dictionary | <pre>map[actions:<br/>10 all:0<br/>download:3<br/>download-<br/>wifi-and-<br/>cellular:3<br/>download-<br/>wifi-only:2<br/>transfer:6<br/>upload:3<br/>upload-<br/>cellular-<br/>and-wifi:3<br/>upload-wifi-<br/>only:2]</pre> | Concurrency budgets<br>available for sync actions<br>by action category.                                                                                                    | advanced<br>candidate |
| core.scan-for-changes-<br>interval           | int        |                                                                                                    | Minimum number of<br>milliseconds until the next<br>scan for changes,<br>measured from the<br>completion of the previous<br>scan. If no value is<br>provided, uses the poll<br>interval provided in the<br>server's capabilities (in<br>milliseconds) if it is greater<br>or equal 5 seconds.<br>Defaults to 10 seconds<br>otherwise. | advanced<br>candidate |
| connection.allow-<br>background-url-sessions | bool       | true                                                                                                    | Allow the use of<br>background URL sessions.<br>Note: depending on iOS<br>version, the app may still<br>choose not to use them.<br>This settings is overriden<br>by force-background-url-<br>sessions.                                                                                                    | debugOnly             |
| connection.force-<br>background-url-sessions | bool       | false                                                                                                    | Forces the use of<br>background URL sessions.<br>Overrides allow-<br>background-url-sessions.                                                                                                    | debugOnly             |
| connection.minimum-<br>server-version        | string     | 10.0                                                                                                    | The minimum server version required.                                                                                                    | debugOnly             |

| Кеу                                                 | Туре        | Default | Description                                                                                                    | Status    |
|-----------------------------------------------------|-------------|---------|----------------------------------------------------------------------------------------------------|-----------|
| core.override-availability-<br>signal               | bool        |         | Override the availability<br>signal, so the host is<br>considered to always be in<br>maintenance mode (true)<br>or never in maintenance<br>mode (false).                                                                                                    | debugOnly |
| core.override-reachability-<br>signal               | bool        |         | Override the reachability<br>signal, so the host is always<br>considered reachable (<br>true) or unreachable<br>(false).                                                                                                    | debugOnly |
| core.thumbnail-available-<br>for-mime-type-prefixes | stringArray | [*]     | Provide hints that<br>thumbnails are available<br>for items whose MIME-<br>Type starts with any of the<br>strings provided in this<br>array. Providing an empty<br>array turns off thumbnail<br>loading. Providing ["*"]<br>turns on thumbnail<br>loading for all items. | debugOnly |

| Кеу                                   | Туре           | Default | Description                  |                                                                                                    | Status |  |
|---------------------------------------|----------------|---------|------------------------------|----------------------------------------------------------------------------------------------------|--------|--|
| host-simulator.active-<br>simulations | e- stringArray | []      | Active Hos extensions.       | Active Host simulation extensions.                                                                                                    |        |  |
|                                       |                |         | Value                        | Description                                                                                                    |        |  |
|                                       |                |         | five-<br>seconds-of-<br>404  | Return<br>status code<br>404 for<br>every<br>request for<br>the first five<br>seconds.                                                                                                    |        |  |
|                                       |                |         | only-404                     | Return<br>status code<br>404 for<br>every<br>request.                                                                                                    |        |  |
|                                       |                |         | recovering-<br>apm           | Redirect any<br>request<br>without<br>cookies to a<br>bogus<br>endpoint for<br>30 seconds,<br>then to a<br>cookie-<br>setting<br>endpoint,<br>where<br>cookies are<br>set - and<br>then<br>redirect<br>back. |        |  |
|                                       |                |         | reject-<br>downloads-<br>500 | Reject<br>Downloads<br>with status<br>500<br>responses.                                                                                                    |        |  |
|                                       |                |         |                              |                                                                                                    |        |  |

#### Server Endpoints

Individually configurable endpoints of the ownCloud server instance.

| Кеу                                   | Туре   | Default                                                            | Description                                                                                 | Status                |
|---------------------------------------|--------|--------------------------------------------------------------------|---------------------------------------------------------------------------------------------|-----------------------|
| connection.endpoint-<br>capabilities  | string | ocs/v2.php/c<br>loud/capabil<br>ities                              | Endpoint to use for<br>retrieving server<br>capabilities.                                   | advanced<br>candidate |
| connection.endpoint-<br>recipients    | string | ocs/v2.php/a<br>pps/files_sh<br>aring/api/v1<br>/sharees           | Path of the sharing recipient API endpoint.                                                 | advanced<br>candidate |
| connection.endpoint-<br>remote-shares | string | ocs/v2.php/a<br>pps/files_sh<br>aring/api/v1<br>/remote_shar<br>es | Path of the remote shares<br>API endpoint.                                                  | advanced<br>candidate |
| connection.endpoint-<br>shares        | string | ocs/v2.php/a<br>pps/files_sh<br>aring/api/v1<br>/shares            | Path of the shares API endpoint.                                                            | advanced<br>candidate |
| connection.endpoint-status            | string | status.php                                                         | Endpoint to retrieve basic<br>status information and<br>detect an ownCloud<br>installation. | advanced<br>candidate |
| connection.endpoint-<br>thumbnail     | string | index.php/ap<br>ps/files/api<br>/v1/thumbnai<br>l                  | Path of the thumbnail<br>endpoint.                                                          | advanced<br>candidate |
| connection.endpoint-user              | string | ocs/v2.php/c<br>loud/user                                          | Endpoint to use for retrieving information on logged in user.                               | advanced<br>candidate |
| connection.endpoint-<br>webdav        | string | remote.php/d<br>av/files                                           | Endpoint to use for WebDAV.                                                                 | advanced<br>candidate |
| connection.endpoint-<br>webdav-meta   | string | remote.php/d<br>av/meta                                            | Endpoint to use for<br>WebDAV metadata.                                                     | advanced<br>candidate |
| connection.well-known                 | string | .well-known                                                        | Path of the .well-known endpoint.                                                           | advanced<br>candidate |

#### **Connection Authentication / Security**

Settings concerning certificate validation policies.

| Key                                                       | Туре        | Default                                                         | Description                                              |                                           | Status                    |
|-----------------------------------------------------------|-------------|-----------------------------------------------------------------|----------------------------------------------------------|-------------------------------------------|---------------------------|
| connection.allowed- stringArray<br>authentication-methods |             | Array of<br>authentication<br>Nil/Missing<br>restrictions.      | allowed allowed n methods. for no                        | recommende<br>d candidate                 |                           |
|                                                           |             |                                                                 | Value                                                    | Description                               |                           |
|                                                           |             |                                                                 | com.owncloud<br>.basicauth                               | Basic Auth                                |                           |
|                                                           |             |                                                                 | com.owncloud<br>.oauth2                                  | OAuth2                                    |                           |
|                                                           |             |                                                                 | com.owncloud<br>.openid-<br>connect                      | OpenID<br>Connect                         |                           |
| connection.preferred-<br>authentication-methods           | stringArray | [com.ownclou<br>d.openid-<br>connect<br>com.owncloud<br>.oauth2 | Array of a<br>methods in<br>preference<br>preferred firs | uthentication<br>order of<br>(most<br>t). | recommende<br>d candidate |
|                                                           |             | .basicauth]                                                     | Value                                                    | Description                               |                           |
|                                                           |             |                                                                 | com.owncloud<br>.basicauth                               | Basic Auth                                |                           |
|                                                           |             |                                                                 | com.owncloud<br>.oauth2                                  | OAuth2                                    |                           |
|                                                           |             |                                                                 | com.owncloud<br>.openid-<br>connect                      | OpenID<br>Connect                         |                           |

| Кеу                                                        | Туре                  | Default                                                        | Description                                                                                                    | Status                          |
|------------------------------------------------------------|-----------------------|----------------------------------------------------------------|----------------------------------------------------------------------------------------------------|---------------------------------|
| Key<br>connection.certificate-<br>extended-validation-rule | <b>Type</b><br>string | Default<br>bookmarkCert<br>ificate ==<br>serverCertif<br>icate | Description<br>Rule that defines the<br>criteria a certificate needs<br>to meet for OCConnection<br>to recognize it as valid for<br>a bookmark.<br>Examples of expressions:<br>- bookmarkCertificate ==<br>serverCertificate: the<br>whole certificate needs to<br>be identical to the one<br>stored in the bookmark<br>during setup.<br>-<br>bookmarkCertificate.public<br>KeyData ==<br>serverCertificate.publicKe<br>yData: the public key of the<br>received certificate needs<br>to be identical to the public<br>key stored in the<br>bookmark during setup.<br>- | Status<br>advanced<br>candidate |
|                                                            |                       |                                                                | -<br>serverCertificate.passedVa<br>lidationOrIsUserAccepted<br>== true: any certificate is<br>accepted as long as it has<br>passed validation by the<br>OS or was accepted by the<br>user.<br>-                                                                                                    |                                 |
|                                                            |                       |                                                                | <pre>serverCertificate.commonNa me == "demo.owncloud.org": the common name of the certificate must be "demo.owncloud.org".</pre>                                                                                                    |                                 |
|                                                            |                       |                                                                | <pre>serverCertificate.rootCert ificate.commonName == "DST Root CA X3": the common name of the root certificate must be "DST Root CA X3"</pre>                                                                                                    |                                 |
|                                                            |                       |                                                                | <pre>serverCertificate.parentCe rtificate.commonName == "LetDs Encrypt Authority X3": the common name of the parent certificate must</pre>                                                                                                    |                                 |

| Кеу                                                | Туре   | Default                                                                                                    | Description                                                                                                    | Status                |
|----------------------------------------------------|--------|----------------------------------------------------------------------------------------------------|----------------------------------------------------------------------------------------------------|-----------------------|
| connection.renewed-<br>certificate-acceptance-rule | string | <pre>(bookmarkCer<br/>tificate.pub<br/>licKeyData<br/>==<br/>serverCertif<br/>icate.public<br/>KeyData) OR<br/>check.parent<br/>Certificates<br/>HaveIdentica<br/>lPublicKeys<br/>== true) AND<br/>(serverCerti<br/>ficate.passe<br/>dValidationO<br/>rIsUserAccep<br/>ted == true<br/>OR<br/>bookmarkCert<br/>ificate.pare<br/>ntCertificat<br/>e.sha256Fing<br/>erprint.asFi<br/>ngerPrintStr<br/>ing == "73<br/>0C 1B DC D8<br/>5F 57 CE 5D<br/>C0 BB A7 33<br/>E5 F1 BA 5A<br/>92 5B 2A 77<br/>1D 64 0A 26<br/>F7 A4 54 22<br/>4D AD 3B")<br/>AND<br/>(bookmarkCer<br/>tificate.roo<br/>tCertificate<br/>.sha256Finge<br/>rprint.asFin<br/>gerPrintStri<br/>ng == "06 87<br/>26 03 31 A7<br/>24 03 D9 09<br/>F1 05 E6 9B<br/>CF 0D 32 E1<br/>BD 24 93 FF<br/>C6 D9 20 6D<br/>11 BC D6 77<br/>07 39") AND<br/>(serverCerti<br/>ficate.paren<br/>tCertificate<br/>.sha256Finge<br/>rprint.asFin<br/>gerPrintStri<br/>ng == "67 AD<br/>D1 16 6B 02<br/>0A F6 1B 8F</pre> | Rule that defines the<br>criteria that need to be met<br>for OCConnection to accept<br>a renewed certificate and<br>update the bookmark's<br>certificate automatically<br>instead of prompting the<br>user. Used when the<br>extended validation rule<br>fails. Set this to never if the<br>user should always be<br>prompted when a server's<br>certificate changed. | advanced<br>candidate |

| Кеу                                           | Туре        | Default | Description                                                                                                    | Status                |
|-----------------------------------------------|-------------|---------|----------------------------------------------------------------------------------------------------|-----------------------|
| user-settings.allow                           | stringArray |         | List of settings (as flat<br>identifiers) users are<br>allowed to change. If this<br>list is specified, only these<br>settings can be changed by<br>the user.              | advanced<br>candidate |
| user-settings.disallow                        | stringArray |         | List of settings (as flat<br>identifiers) users are not<br>allowed to change. If this<br>list is specified, all settings<br>not on the list can be<br>changed by the user. | advanced<br>candidate |
| connection.transparent-<br>temporary-redirect | bool        | false   | Controls whether 307<br>redirects are handled<br>transparently at the HTTP<br>pipeline level (by<br>resending the headers and<br>body).                                    | debugOnly             |

#### OAuth2 Based Authentication

Settings allowing to configure OAuth2 based authentication.

| Кеу                                                  | Туре   | Default                                                                              | Description                    | Status                |
|------------------------------------------------------|--------|--------------------------------------------------------------------------------------|--------------------------------|-----------------------|
| authentication-oauth2.oa2-<br>authorization-endpoint | string | index.php/ap<br>ps/oauth2/au<br>thorize                                              | OAuth2 authorization endpoint. | advanced<br>candidate |
| authentication-oauth2.oa2-<br>client-id              | string | mxd5OQDk6es5<br>LzOzRvidJNfX<br>LUZS2oN3oUFe<br>XPP8LpPrhx3U<br>roJFduGEYIBO<br>xkY1 | OAuth2 Client ID.              | advanced<br>candidate |
| authentication-oauth2.oa2-<br>client-secret          | string | KFeFWWEZO9Tk<br>isIQzR3fo7hf<br>iMXlOpaqP8CF<br>uTbSHzV1TUuG<br>ECglPxpiVKJf<br>OXIx | OAuth2 Client Secret.          | advanced<br>candidate |
| authentication-oauth2.oa2-<br>redirect-uri           | string | oc://ios.own<br>cloud.com                                                            | OAuth2 Redirect URI.           | advanced<br>candidate |
| authentication-oauth2.oa2-<br>token-endpoint         | string | index.php/ap<br>ps/oauth2/ap<br>i/v1/token                                           | OAuth2 token endpoint.         | advanced<br>candidate |

| Кеу                                                           | Туре | Default | Description                                                                                                    | Status    |
|---------------------------------------------------------------|------|---------|----------------------------------------------------------------------------------------------------|-----------|
| authentication-oauth2.oa2-<br>expiration-override-<br>seconds | int  |         | OAuth2 Expiration<br>Override - lets OAuth2<br>tokens expire after the<br>provided number of<br>seconds (useful to prompt<br>quick refresh_token<br>requests for testing) | debugOnly |

#### **OpenID Connect (OIDC) parameters**

OpenID Connect (OIDC) parameters allow you fine-tune the behaviour, in case the Identity Provider (IdP) needs something special.

| Кеу                                                              | Туре   | Default                                         | Description                                                                                                    | Status                 |
|------------------------------------------------------------------|--------|-------------------------------------------------|----------------------------------------------------------------------------------------------------|------------------------|
| authentication-<br>oauth2.oidc-redirect-uri                      | string | oc://ios.own<br>cloud.com                       | OpenID Connect Redirect<br>URI                                                                                                    | supported<br>candidate |
| authentication-<br>oauth2.oidc-register-client                   | bool   | true                                            | Use OpenID Connect<br>Dynamic Client<br>Registration if the .well-<br>known/openid-configuration<br>provides a<br>registration_endpoint. If<br>this option is enabled and<br>a registration endpoint is<br>available, oa2-client-id<br>and oa2-client-secret will<br>be ignored. | supported<br>candidate |
| authentication-<br>oauth2.oidc-register-client-<br>name-template | string | ownCloud/{{o<br>s.name}}<br>{{app.versio<br>n}} | Client Name Template to<br>use during OpenID<br>Connect Dynamic Client<br>Registration. In addition to<br>the placeholders available<br>for http.user-agent,<br>{{url.hostname}} can also<br>be used.                                                                            | supported<br>candidate |
| authentication-<br>oauth2.oidc-scope                             | string | openid<br>offline_acce<br>ss email<br>profile   | OpenID Connect Scope                                                                                                    | supported<br>candidate |

#### Logging

Logging settings control the ammount and type of app internal log messages stored as text files and accessible via settings menu.

| Кеу                         | Туре        | Default                            | Description                                                                                                |                                              | Status                 |  |
|-----------------------------|-------------|------------------------------------|----------------------------------------------------------------------------------------------------|----------------------------------------------|------------------------|--|
| log.level                   | int         | 4                                  | Log level                                                                                                  |                                              | supported candidate    |  |
|                             |             |                                    | Value                                                                                                    | Description                                  |                        |  |
|                             |             |                                    | -1                                                                                                    | verbose                                      |                        |  |
|                             |             |                                    | 0                                                                                                    | debug                                        |                        |  |
|                             |             |                                    | 1                                                                                                    | info                                         |                        |  |
|                             |             |                                    | 2                                                                                                    | warning                                      |                        |  |
|                             |             |                                    | 3                                                                                                    | error                                        |                        |  |
|                             |             |                                    | 4                                                                                                    | off                                          |                        |  |
| log.privacy-mask            | bool        | false                              | Controls wh<br>objects in lo<br>should be<br>privacy.                                                      | ether certain<br>og statements<br>masked for | supported<br>candidate |  |
| log.blank-filtered-messages | bool        | false                              | Controls whether filtered<br>out messages should still<br>be logged, but with the<br>message replaced with |                                              | advanced<br>candidate  |  |
| log.colored                 | bool        | false                              | Controls whether log levels<br>should be replaced with<br>colored emojis.                                  |                                              | advanced<br>candidate  |  |
| log.enabled-components      | stringArray | [writer.stde<br>rr<br>writer.file] | List of ena<br>system comp                                                                                 | bled logging<br>onents.                      | advanced<br>candidate  |  |
|                             |             |                                    | Value                                                                                                    | Description                                  |                        |  |
|                             |             |                                    | option.log-<br>file-<br>operations                                                                         | Log internal<br>file<br>operations           |                        |  |
|                             |             |                                    | option.log-<br>requests-<br>and-<br>responses                                                              | Log HTTP<br>requests<br>and<br>responses     |                        |  |
|                             |             |                                    | writer.file                                                                                                | Log file                                     |                        |  |
|                             |             |                                    | writer.stder<br>r                                                                                          | Standard<br>error output                     |                        |  |

| Кеу                      | Туре        | Default | Description                                               |                                                                                                   | Status                |
|--------------------------|-------------|---------|-----------------------------------------------------------|---------------------------------------------------------------------------------------------------|-----------------------|
| log.format               | string      | text    | Determines the log messages                               | he format that<br>are saved in                                                                    | advanced<br>candidate |
|                          |             |         | Value                                                     | Description                                                                                       |                       |
|                          |             |         | json                                                      | Detailed<br>JSON (one<br>line per<br>message).                                                    |                       |
|                          |             |         | json-<br>composed                                         | A simpler<br>JSON<br>version<br>where<br>details are<br>already<br>merged into<br>the<br>message. |                       |
|                          |             |         | text                                                      | Standard<br>logging as<br>text.                                                                   |                       |
| log.maximum-message-size | int         | 0       | Maximum le<br>message<br>message is<br>value of 0 me      | ngth of a log<br>before the<br>truncated. A<br>eans no limit.                                     | advanced<br>candidate |
| log.omit-matching        | stringArray |         | If set, omits<br>containing ar<br>terms in this           | logs messages<br>ny of the exact<br>array.                                                        | advanced<br>candidate |
| log.omit-tags            | stringArray |         | If set, on<br>messages tag<br>in this array.              | nits all log<br>ged with tags                                                                     | advanced<br>candidate |
| log.only-matching        | stringArray |         | If set, only l<br>containing at<br>the exact to<br>array. | logs messages<br>t least one of<br>erms in this                                                   | advanced<br>candidate |
| log.only-tags            | stringArray |         | If set, on<br>messages no<br>tags in this ar              | nits all log<br>t tagged with<br>rray.                                                            | advanced<br>candidate |

| Кеу                  | Туре | Default | Description                                                                                                    | Status                |
|----------------------|------|---------|----------------------------------------------------------------------------------------------------|-----------------------|
| log.single-lined     | bool | true    | Controls whether<br>messages spanning more<br>than one line should be<br>broken into their<br>individual lines and each<br>be logged with the<br>complete lead-in/lead-out<br>sequence. | advanced<br>candidate |
| log.synchronous      | bool | false   | Controlswhetherlogmessagesshouldbewrittensynchronously(whichcanimpactperformance)orasynchronously(whichcan loosemessages in caseof a crash).                                            | advanced<br>candidate |
| measurements.enabled | bool | true    | Turn measurements on or off                                                                                                    | debugOnly             |

#### Account Handling

| Кеу                  | Туре | Default | Description                                                                 | Status                 |
|----------------------|------|---------|-----------------------------------------------------------------------------|------------------------|
| account.auto-connect | bool | false   | Skip "Account" screen /<br>automatically open "Files"<br>screen after login | supported<br>candidate |

#### Authentication Settings

Authentication settings control the behaviour of the web-based login.

| Кеу                                             | Туре                 | Default                                                                                                | Description            |                                                                                                    | Status |
|-------------------------------------------------|----------------------|----------------------------------------------------------------------------------------------------|------------------------|----------------------------------------------------------------------------------------------------|--------|
| authentication.browser- string<br>session-class | operating-<br>system | Alternative<br>session class<br>of<br>ASWebAuthenti<br>. Please also<br>Time Configu<br>want to use th | supported<br>candidate |                                                                                                    |        |
|                                                 |                      |                                                                                                    | Value                  | Description                                                                                                    |        |
|                                                 |                      |                                                                                                    | AWBrowser              | Replace http<br>with awb and<br>https with<br>awbs to<br>delegate<br>browser<br>sessions to<br>the<br>AirWatch<br>browser.                     |        |
|                                                 |                      |                                                                                                    | CustomScheme           | Replace http<br>and https<br>with custom<br>schemes to<br>delegate<br>browser<br>sessions to a<br>different<br>app.                            |        |
|                                                 |                      |                                                                                                    | MIBrowser              | Replace http<br>with<br>mibrowser<br>and https<br>with<br>mibrowsers<br>to delegate<br>browser<br>sessions to<br>the<br>MobileIron<br>browser. |        |
|                                                 |                      |                                                                                                    |                        |                                                                                                    |        |

| Кеу                                                 | Туре | Default | Description                                                                                                    | Status                 |
|-----------------------------------------------------|------|---------|----------------------------------------------------------------------------------------------------|------------------------|
| authentication.browser-<br>session-prefers-ephermal | bool | false   | Indicates whether the app<br>should ask iOS for a<br>private authentication<br>(web) session for OAuth2<br>or OpenID Connect. Private<br>authentication sessions do<br>not share cookies and<br>other browsing data with<br>the user's normal browser.<br>Apple only promises that<br>[this<br>setting](https://developer.a<br>pple.com/documentation/<br>authenticationservices/<br>aswebauthenticationsessio<br>n/3237231-<br>prefersephemeralwebbro<br>wsersessio) will be<br>honored if the user has set<br>Safari as default browser. | supported<br>candidate |

#### **Browsersession (deprecated)**

Browsersession settings were extended, and are now included in authentication.browser-sessionclass (Authentication Settings)

| Кеу                                      | Туре   | Default | Description                                                                                                    | Status                |
|------------------------------------------|--------|---------|----------------------------------------------------------------------------------------------------|-----------------------|
| browser-session.custom-<br>scheme-plain  | string |         | Scheme to use instead of<br>plain http when using<br>browser session class<br>CustomScheme, i.e.<br>mibrowser. | advanced<br>candidate |
| browser-session.custom-<br>scheme-secure | string |         | Scheme to use instead of<br>https when using browser<br>session class<br>CustomScheme, i.e.<br>mibrowsers.     | advanced<br>candidate |

#### **Branding Parameters**

| Кеу               | Туре   | Default | Description                     |     | Status                 |
|-------------------|--------|---------|---------------------------------|-----|------------------------|
| branding.app-name | string |         | App name to throughout the app. | use | supported<br>candidate |

| Кеу                                                            | Туре                | Default                      | Description                                                                                                    |                                                         | Status                 |
|----------------------------------------------------------------|---------------------|------------------------------|----------------------------------------------------------------------------------------------------|---------------------------------------------------------|------------------------|
| branding.disabled-import-<br>methods                           | stringArray         |                              | List of disa<br>methods that                                                                                                | abled import<br>can't be used.                          | supported candidate    |
|                                                                |                     |                              | Value                                                                                                    | Description                                             |                        |
|                                                                |                     | file-<br>provider            | Disallow<br>import<br>through the<br>File<br>Provider<br>(Files.app)                                                        |                                                         |                        |
|                                                                |                     |                              | open-with                                                                                                    | Disallow<br>import<br>through<br>"Open with"            |                        |
|                                                                |                     |                              | share-<br>extension                                                                                                    | Disallow<br>import<br>through the<br>Share<br>Extension |                        |
| branding.organization-<br>name                                 | string              |                              | Organization<br>throughout th                                                                                               | name to use<br>ne app.                                  | supported<br>candidate |
| Allow adding accounts<br>branding.can-add-account              | bool                | true                         | Controls whe                                                                                                    | ether the user<br>unts.                                 | advanced<br>candidate  |
| Allow editing accounts<br>branding.can-edit-account            | bool                | true                         | Controls whether the user can edit accounts.                                                                                |                                                         | advanced<br>candidate  |
| branding.enable-review-<br>prompt                              | bool                | false                        | Controls whether the app<br>should prompt for an App<br>Store review. Only applies<br>if the app is branded.                |                                                         | advanced<br>candidate  |
| <b>Profile definitions</b><br>branding.profile-<br>definitions | dictionaryAr<br>ray |                              | Array of dictionaries, each<br>specifying a profile. All<br><b>Profile</b> keys can be used in<br>the profile dictionaries. |                                                         | advanced<br>candidate  |
| Feedback Email address<br>branding.send-feedback-<br>address   | string              | ios-<br>app@owncloud<br>.com | Email addr<br>feedback to.<br>disable this fe                                                                               | ess to send<br>Set to null to<br>eature.                | advanced<br>candidate  |

| Кеу                                                                                | Туре                | Default                                                                                   | Description                                                                                                    | Status                |
|------------------------------------------------------------------------------------|---------------------|-------------------------------------------------------------------------------------------|----------------------------------------------------------------------------------------------------|-----------------------|
| <b>Feedback URL</b><br>branding.send-feedback-<br>url                              | string              |                                                                                           | URL to open when<br>selecting the "Send<br>feedback" option. Allows<br>the use of all placeHolders<br>provided in http.user-<br>agent. | advanced<br>candidate |
| branding.theme-definitions                                                         | dictionaryAr<br>ray |                                                                                           | Array of dictionaries, each specifying a theme.                                                                                        | advanced<br>candidate |
| branding.theme-generic-<br>colors                                                  | dictionary          |                                                                                           | Dictionary defining<br>generic colors that can be<br>used in the definitions.                                                          | advanced<br>candidate |
| <b>Documentation URL</b><br>branding.url-<br>documentation                         | urlString           | https://doc.<br>owncloud.com<br>/ios-app/<br>latest/                                      | URL to documentation for<br>the app. Opened when<br>selecting "Documentation"<br>in the settings.                                      | advanced<br>candidate |
| <b>Help URL</b><br>branding.url-help                                               | urlString           | https://ownc<br>loud.com/<br>docs-guides/                                                 | URL to get help for the app.<br>Opened when selecting<br>"Help" in the settings.                                                       | advanced<br>candidate |
| <b>Privacy URL</b><br>branding.url-privacy                                         | urlString           | https://ownc<br>loud.org/<br>privacy-<br>policy/                                          | URL to get privacy<br>information for the app.<br>Opened when selecting<br>"Privacy" in the settings.                                  | advanced<br>candidate |
| <b>Terms of use URL</b><br>branding.url-terms-of-use                               | urlString           | https://raw.<br>githubuserco<br>ntent.com/<br>owncloud/<br>ios-app/<br>master/<br>LICENSE | URL to terms of use for the<br>app. Opened when<br>selecting "Terms Of Use" in<br>the settings.                                        | advanced<br>candidate |
| branding.user-defaults-<br>default-values                                          | dictionary          |                                                                                           | Default values for user<br>defaults. Allows overriding<br>default settings.                                                            | advanced<br>candidate |
| Profile<br>Allow URL configuration<br>branding.profile-allow-url-<br>configuration | bool                |                                                                                           | Indicates if the user can<br>change the server URL for<br>the account.                                                                 | advanced<br>candidate |

| Кеу                                                                                                 | Туре        | Default | Description                                                                                                    |                                                                                                    | Status                |
|----------------------------------------------------------------------------------------------------|-------------|---------|----------------------------------------------------------------------------------------------------|----------------------------------------------------------------------------------------------------|-----------------------|
| Profile<br>Allowed authentication<br>methods<br>branding.profile-allowed-<br>authentication-methods | stringArray |         | The identify<br>authenticatio<br>allowed for<br>Allows to<br>OAuth2, or<br>Auth even<br>available.<br>Value<br>com.owncloud<br>.basicauth<br>com.owncloud<br>.oauth2<br>com.owncloud<br>.openid- | iers of the<br>n methods<br>this profile.<br>f.ex. force<br>to use Basic<br>if OAuth2 is<br>Description<br>Basic Auth<br>OAuth2<br>OpenID<br>Connect | advanced<br>candidate |
| Profile<br>Allowed Hosts<br>branding.profile-allowed-<br>hosts                                      | stringArray |         | Domain nan<br>include subd<br>which are<br>server url w<br>new account.                                                                                                    | nes (can also<br>omain name),<br>allowed as<br>hen adding a                                                                                          | advanced<br>candidate |
| Profile<br>Bookmark Name<br>branding.profile-<br>bookmark-name                                      | string      |         | The name th<br>used for th<br>that's genera<br>profile and a<br>account list.                                                                                                    | nat should be<br>ne bookmark<br>ted from this<br>ppears in the                                                                                       | advanced<br>candidate |
| Profile<br>Onboarding button title<br>branding.profile-help-<br>button-label                        | string      |         | Text used<br>onboarding b                                                                                                    | for the<br>outton title                                                                                                    | advanced<br>candidate |
| Profile<br>Onboarding URL<br>branding.profile-help-url                                              | urlString   |         | Optional<br>onboarding r                                                                                                    | URL to<br>esources.                                                                                                    | advanced<br>candidate |
| Profile<br>Identifier<br>branding.profile-identifier                                                | string      |         | Identifier<br>identifying th                                                                                                    | uniquely<br>e profile.                                                                                                    | advanced<br>candidate |
| Profile<br>Name<br>branding.profile-name                                                            | string      |         | Name of the setup.                                                                                                    | profile during                                                                                                    | advanced<br>candidate |

| Key                                                                                 | Туре      | Default | Description                                                                                                  | Status                |
|-------------------------------------------------------------------------------------|-----------|---------|----------------------------------------------------------------------------------------------------|-----------------------|
| Profile<br>Open onboarding URL<br>message<br>branding.profile-open-<br>help-message | string    |         | Message shown in an alert<br>before opening the<br>onboarding URL.                                           | advanced<br>candidate |
| Profile<br>Password prompt<br>branding.profile-password-<br>auth-prompt             | string    |         | Text that is shown when<br>asking the user to enter<br>their password.                                       | advanced<br>candidate |
| Profile<br>Token authentication<br>prompt<br>branding.profile-token-<br>auth-prompt | string    |         | Text that is shown to the<br>user before opening the<br>authentication web view<br>(f.ex. for OAuth2, OIDC). | advanced<br>candidate |
| Profile<br>URL<br>branding.profile-url                                              | urlString |         | The URL of the server targeted by this profile.                                                              | advanced<br>candidate |
| Profile<br>URL prompt<br>branding.profile-url-<br>prompt                            | string    |         | Text shown above the URL<br>field when setting up an<br>account.                                             | advanced<br>candidate |
| Profile<br>Welcome Message<br>branding.profile-welcome-<br>message                  | string    |         | Welcome message shown<br>during account setup.                                                               | advanced<br>candidate |

#### **Build Options**

The following build options are only available for configuring custom builds via the Branding.plist file. They can't be configured dynamically wih MDM:

| Кеу                      | Туре   | Default  | Description                                                                                                    | Status                 |
|--------------------------|--------|----------|----------------------------------------------------------------------------------------------------|------------------------|
| build.custom-app-scheme  | string | owncloud | Name of the URL scheme<br>to use for private links.<br>Must be provided in<br>Branding.plist at build<br>time. For documentation,<br>please see<br>doc/BUILD_CUSTOMIZATI<br>ON.md.                                                                                                    | supported<br>candidate |
| build.custom-auth-scheme | string | OC       | Name of the URL scheme<br>to use for OAuth2/OIDC<br>authentication. Must be<br>provided in Branding.plist<br>at build time. The<br>authentication redirect<br>URI parameters must also<br>be changed accordingly in<br>Branding.plist and on the<br>server side. For<br>documentation, please see<br>doc/BUILD_CUSTOMIZATI<br>ON.md. | supported<br>candidate |
| build.flags              | string |          | A set of space separated<br>flags to customize the<br>build. Must be provided in<br>Branding.plist at build<br>time. For documentation,<br>please see<br>doc/BUILD_CUSTOMIZATI<br>ON.md.                                                                                                    | supported<br>candidate |

#### Diagnostics

| Кеу                 | Туре | Default | Description                                                                                                    | Status                |
|---------------------|------|---------|----------------------------------------------------------------------------------------------------|-----------------------|
| diagnostics.enabled | bool | false   | Controls whether<br>additional diagnostic<br>options and information is<br>available throughout the<br>user interface. | advanced<br>candidate |

#### Licensing

| Кеу                                      | Туре | Default | Description                                      | Status    |
|------------------------------------------|------|---------|--------------------------------------------------|-----------|
| licensing.disable-appstore-<br>licensing | bool | false   | Enables/disables App Store<br>licensing support. | debugOnly |
| Кеу                                        | Туре | Default | Description                                |           | Status    |
|--------------------------------------------|------|---------|--------------------------------------------|-----------|-----------|
| licensing.disable-<br>enterprise-licensing | bool | false   | Enables/disables<br>Enterprise<br>support. | licensing | debugOnly |

#### Localization feature

The localization feature allows to overwrite every string in the app, in every language.

| Кеу                    | Туре       | Default | Description                                                                                                    | Status                |
|------------------------|------------|---------|----------------------------------------------------------------------------------------------------|-----------------------|
| Localization Overrides | dictionary | map[]   | Dictionary with<br>localization overrides                                                                                                    | advanced<br>candidate |
| locale.overrides       |            |         | where the key is the<br>English string whose<br>localization should be<br>overridden, and the value<br>is a dictionary where the<br>keys are the language<br>codes (f.ex. "en", "de") and<br>the values the translations<br>to use. |                       |

#### Releasenotes

| Key                                          | Туре   | Default | Description                                                        | Status    |
|----------------------------------------------|--------|---------|--------------------------------------------------------------------|-----------|
| releasenotes.lastSeenAppV<br>ersion          | string |         | The last-seen app version.                                         | debugOnly |
| releasenotes.lastSeenRelea<br>seNotesVersion | string |         | The app version for which<br>the release notes were last<br>shown. | debugOnly |

# AppConfig XML Schema

The XML format, developed by AppConfig community, makes it easy for developers to define and deploy an app configuration. It not only supports configuration variables having default values, but also provides a configuration UI description, which can be interpreted by the tool and which generates a plist file. Moreover, specfile XML is consistently supported by major EMM vendors.

AppConfig conformant spec file tailored to administrator needs and containing one or more of the above settings can be easily created using Config Spec Creator tool hosted at AppConfig website.

# **Example: Deployment With MobileIron**

- 1. Open AppConfig Generator
- 2. Upload a specfile.xml.
- 3. Change the configuration options.

- 4. Download the generated plist file (ManagedAppConfig).
- 5. Open MobileIron Core.
- 6. Navigate to Policies and Configs > Add New > Apple > iOS/tvOS > Managed App Config
- 7. Upload the generated plist and specify name, bundle ID, and description

# **Example: Deployment With Jamf Pro**

- 1. Open AppConfig Generator
- 2. Upload a specfile.xml.
- 3. Change the configuration options.
- 4. Copy Dictionary (button).
- 5. Open Jamf Pro.
- 6. Navigate to Devices > Mobile Device Apps > ownCloud File Sync and Share > iOS/tvOS > App Configuration > Edit
- 7. Paste the generated Dictionary into the "Preferences" field.

## References

- Introducing The AppConfig Community
- Mobile Device Management Protocol Reference

# Troubleshooting

# Introduction

If you experience problems while using the iOS app, you can use this guide to hopefully find a solution.

# Logging

## Locating App Logs and iOS App Crash Logs

There are two kinds of logs recorded in different locations:

#### The Log Created by the iOS App

See Capturing App Debug Logs for how to enable app logs. On the same screen where you enable logging, you can access the log files. Touch **Share log file** which opens a new screen with all the log files created. To export the selected logs, tap the share button on the top right-hand side of the screen.

## The iOS Crash Log

If the iOS app isn't responding or is crashing, iOS saves a crash log on the device. You can find the crash log on your device under **Settings > Privacy > Analytics > Analytics Data**. The log entries are

sorted alphabetically with the app name, the date and a computer-readable timestamp. Tap the log of choice to open the crash log and export it with the share button on the top right-hand side of the screen.

## **Capturing App Debug Logs**

Effectively debugging software requires as much relevant information as possible. Log output can help with tracking down problems and, if you report a bug, log output can help to resolve an issue more quickly. To assist the ownCloud support personnel, please try to provide as many relevant logs as possible. You can do this by enabling and fully configuring the iOS app's logging functionality via:

- Enabling logging with **Settings** > **Logging** > **Enable Logging**
- Setting the log level to "*Debug*" or "*Info*"
- Enable:
  - Log HTTP requests and responses
  - Standard error output
  - Log file

Once these have been enabled:

- Click [ Reset log file ]
- Perform the steps to reproduce the error
- Go back to the Logging settings and click [ Share log file ]

All iOS App logging settings enabled and set

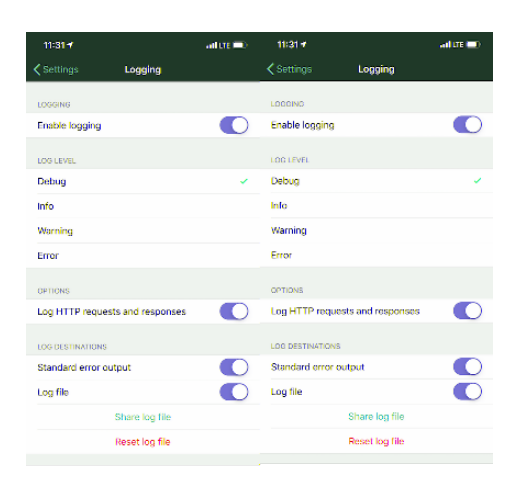

#### ownCloud's Log File

ownCloud server maintains an ownCloud-specific log file. You can view the file using either the web interface or you can open it directly from the file system in your ownCloud server's data directory.

You can check if it is enabled through the Log configuration panel, which is available under **Settings > General (Admin)**. On that page, you can adjust the log level. We recommend that you set it to a verbose level such as either debug or info.

Configuring logging in ownCloud server.

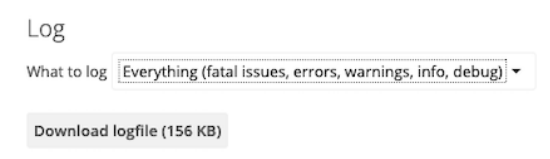

#### Web Server Log Files

It can be helpful to view your web server's error log file to isolate any ownCloud-related problems.

The ownCloud iOS app sends the X-REQUEST-ID header with every request. You'll find the X-REQUEST-ID in the owncloud.log, and you can configure your webserver to add the X-REQUEST-ID to the logs. Here you can find more information at Request Tracing

Some helpful files include the following:

#### error\_logx

Maintains errors associated with PHP code.

## access\_log

Typically records all requests handled by the server; handy as a debugging tool, because the log line contains information specific to each request and its result.

Below, you can find where the error logs are typically located, based on operating system and web server.

| Operating System | Web Server | File Location                                                                                       |
|------------------|------------|----------------------------------------------------------------------------------------------------|
| Linux            | Apache     | /var/log/apache2                                                                                    |
|                  | NGINX      | /var/log/nginx                                                                                      |
|                  | Lighttpd   | /var/log/lighttpd                                                                                   |
| Windows          | Apache     | The Windows Event Log or in<br>the logs directory relative to the<br>Apache installation directory. |
|                  | NGINX      | Commonly in the logs directory<br>relative to the NGINX<br>installation directory.                  |

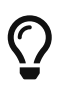

You can always check your web server's configuration to know where the log files are located.

#### **Recording the Screen**

In iOS 11 or later, you can create a screen recording to better illustrate an error. If you are not familiar with creating one, follow these instructions.

# **Debugging Tools**

If you need to check the traffic between ownCloud and the iOS App, we recommend two tools:

- mitmproxy
- Charles for iOS

#### mitmproxy

mitmproxy is an interactive man-in-the-middle proxy for HTTP and HTTPS with a console interface. At ownCloud, we use it a lot to investigate every detail of HTTP requests and responses.

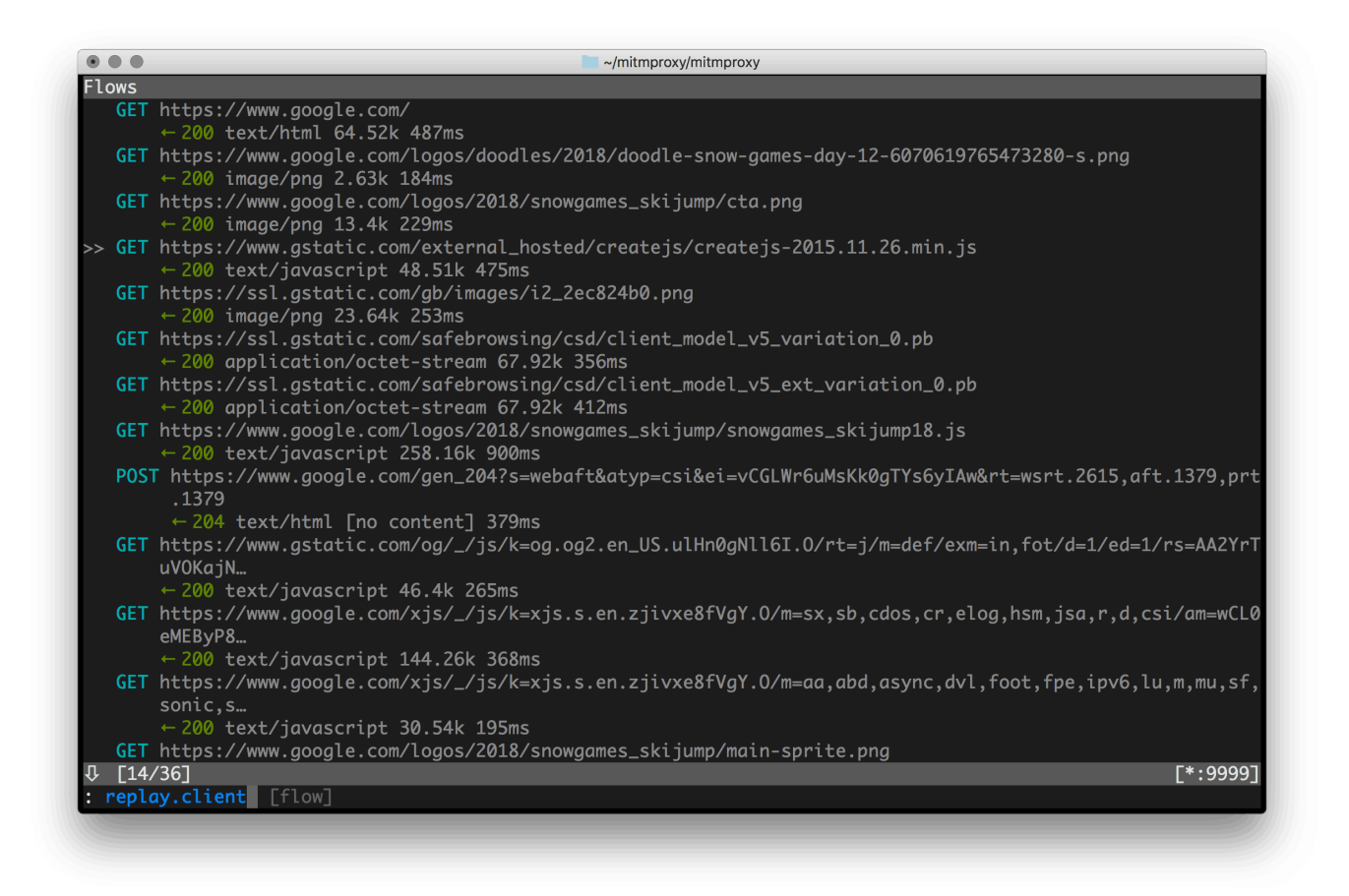

## **Charles for iOS**

The Charles proxy for iOS works similarly to mitmproxy. However, it's more user-friendly, runs on the iOS device, *and* has a beautiful UI. It also supports split view on iPads so that you can work with the ownCloud iOS app and Charles side-by-side.

# **Release Notes**

# **Changelog for the iOS App**

ownCloud provides a full changelog with a summary and details for each release of the iOS App. Click the following link to access it at GitHub.